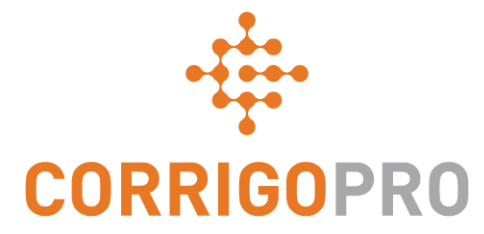

#### Verwalten von Arbeitsaufträgen mit CorrigoPro Desktop

Lebensweg eines Arbeitsauftrags – Desktop

# Dieses Tutorial befasst sich mit folgenden Themen:

- Einloggen bei CorrigoPro Desktop: Folie 3
- Auffinden Ihrer Arbeitsaufträge: Folien 4 7
- Drucken von Arbeitsaufträgen: Folie 8
- Überprüfen eines neuen Arbeitsauftrags: Folie 9
- Begleitnachricht zu einem Arbeitsauftrag: Folie 10
- Kontakt Servicestandort: Folie 11
- Service Level Agreement (SLA): Folie 12
- DNÜ (Darf nicht überschreiten)/
   Kostenvoranschlag: Folien 13 15
- Annehmen oder Ablehnen eines Arbeitsauftrags: Folie 16
- Anhängen eines Dokuments: Folie 17
- Zuweisen eines Arbeitsauftrags: Folien 18 19

- Einchecken : Folie 20
- Pausieren eines Arbeitsauftrags: Folie 21
- Auschecken: Folie 22
- Reparaturkategorien/Reparaturcodes:
   Folien 23 24
- Verifizieren und Bewerten der Arbeit: Folie 25
- Der CruChat-Link: Folie 26
- Aktionen und Filter: Folien 27 33
- Datentabelle: Folien 34 36
- Einstellungen: Warnmeldungen/Erfassen der Kundenunterschrift: Folien 37 – 38

# Anmelden bei Ihrem CorrigoPro Desktop

URL der CorrigoPro Desktop-Anmeldeseite - https://login.corrigo.com/connect/login

| CORRIGOPRO<br>Desktop                                                                                                    | =-                                                                                                    |
|----------------------------------------------------------------------------------------------------|----------------------------------------------------------------------------------------------------|
| Melden Sie sich bei<br>CorrigoPro Desktop mit<br>der E-Mail-Adresse und<br>Ihrem Passwort an, das<br>Sie bei der Registrierung<br>festgelegt haben. | E-MAIL<br>PASSWORT<br>I AN MICH ERINNERN<br>I ANMELDEN<br>ASSWORT VERGESSEN?<br>Klicken Sie anschließend<br>auf "ANIMELDEN". |

KONTAKTIEREN SIE UNS DATENSCHUTZRICHTLINIE

NUTZUNGSBEDINGUNGEN

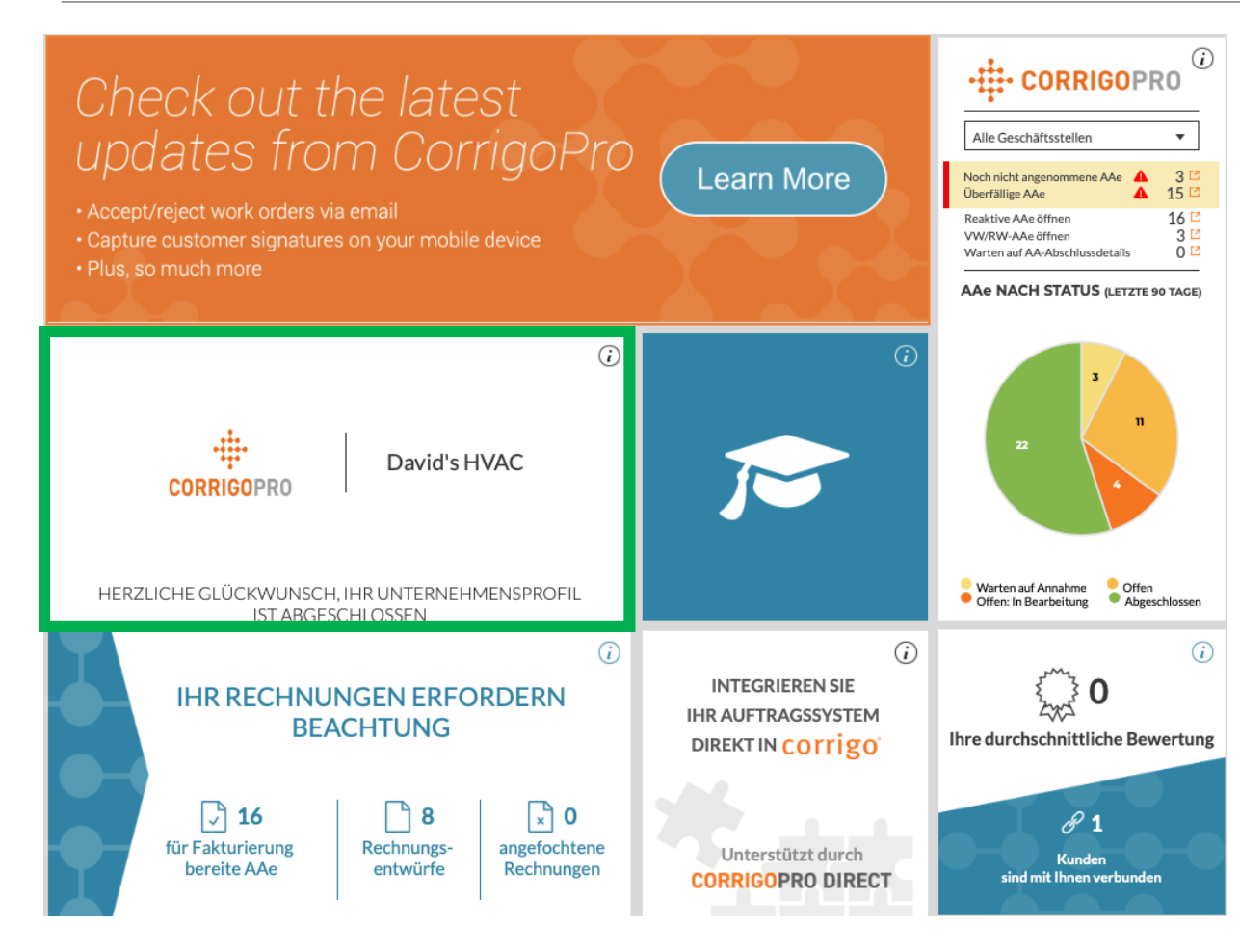

Klicken Sie in CorrigoPro Desktop auf das Fenster "CorrigoPro".

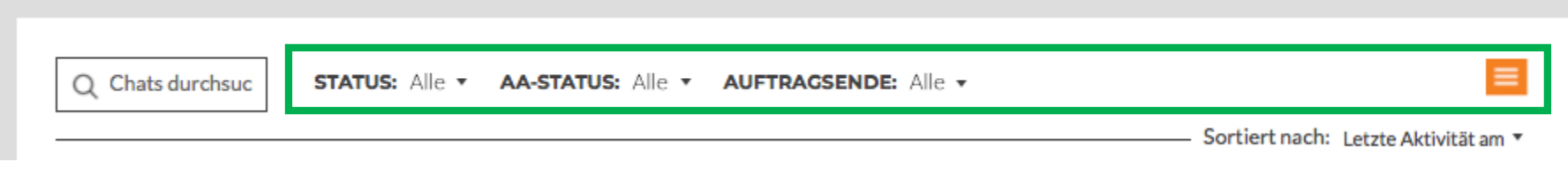

Oben auf der CruChat-Seite sehen Sie anklickbare Menüs, die Sie zum Suchen und Filtern Ihrer CruChats verwenden können.

| Hubertus Klein + 🔤 +<br>R > CORRIGOPRO Q 🔠 🕢 🐭 🙈 Alic Geschäftsstallen +                                                                                                    |
|----------------------------------------------------------------------------------------------------|
| Q Chatsdurchauc STATUS: Any + AA-STATUS: Any + AUFTRACSENDE: Any +                                                                                                    |
|                                                                                                    |
|                                                                                                    |
| Exception     Exception     Exception |
| EMLA DEMO         Geschäftstatelle. Dwid's HVAC: ENcell Region         AusTENKAHLE. Complexions         WARTEN AUF                                                                                                    |
| Cructivais pro Seite: 5 • Cructivais 1 bis 5 von 59 werden angezeigt   << < 1 2 3 4 5 > >>                                                                                                    |
| © 2019 CORRIGO INCORPORATED, ALLE RECHTE VORBEHALTEN KONTANTEREN SIE UNS DATENSCHUTZRICHTLINIE NUTZUNGSBEDINGUNGEN                                                                                                    |

Diese führen Sie auf Ihre CruChats-Seiten, wo Sie alle Ihre Arbeitsaufträge finden, die von verbundenen Kunden gesendet wurden.

Effiziente Filterungsmöglichkeiten sorgen dafür, dass Sie Ihre CruChats und Arbeitsaufträge schnell und einfach finden.

Lassen Sie uns als Beispiel nach einem Arbeitsauftrag suchen, der auf Ihre Bestätigung wartet.

| Q Chats durchsuc STATUS: Alle • |                          | DE: Alle ▼ 📃 Sortiert nach: Letzte Aktivität am ▼ |
|---------------------------------|--------------------------|---------------------------------------------------|
|                                 | Auswahl aufhet           |                                                   |
|                                 | Warten auf Annahme       |                                                   |
|                                 | Offen                    |                                                   |
|                                 | Offen: In Bearbeitung    |                                                   |
|                                 | Offen: Pausiert          |                                                   |
|                                 | Abgeschlossen            |                                                   |
|                                 | Angehalten               |                                                   |
|                                 | Widerrufen               |                                                   |
|                                 | Abgelehnt                |                                                   |
|                                 | Warten auf AA-Abschlussd |                                                   |

Um CruChats mit noch nicht bestätigten Arbeitsaufträgen zu suchen, klicken Sie auf "AA-Status" und wählen Sie in der Dropdown-Liste den Eintrag "Wartet auf Annahme".

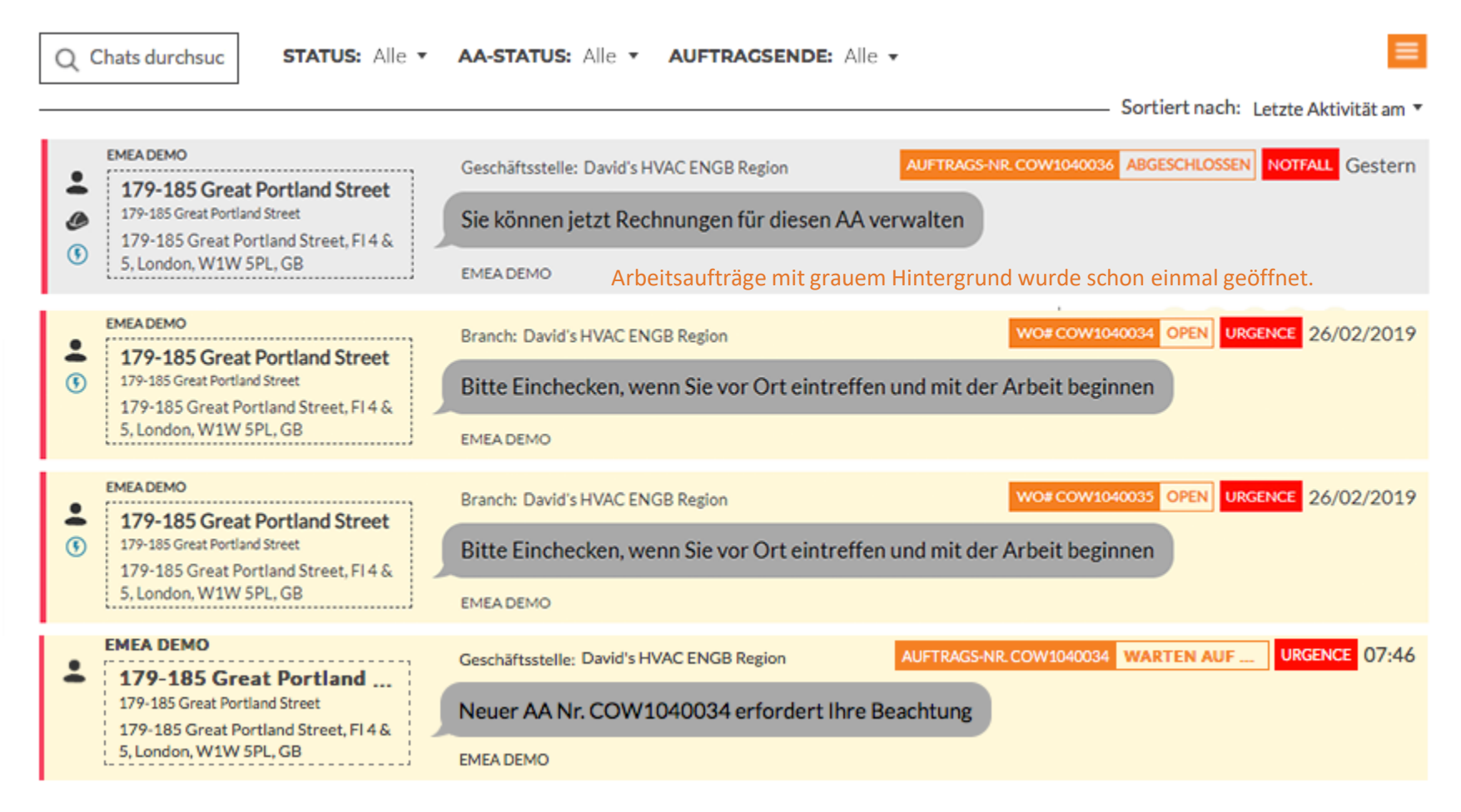

CruChat-Felder in Gelb wurden noch nicht geöffnet oder enthalten neue Informationen, die gelesen werden müssen.

# **Drucken eines Arbeitsauftrags**

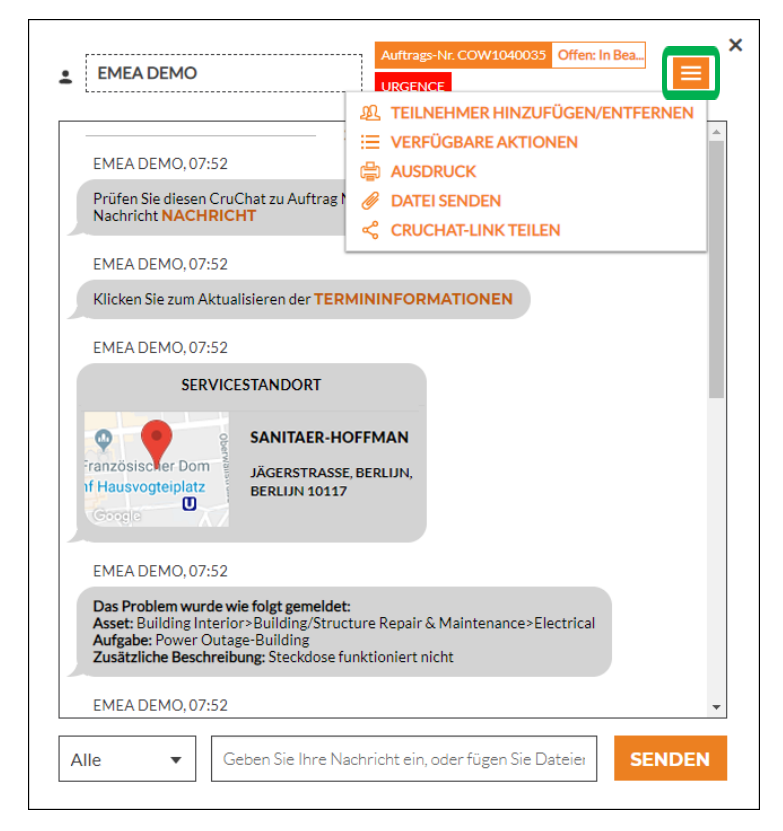

Klicken Sie auf den Arbeitsauftrag, den Sie ausdrucken möchten. Klicken Sie auf die Dropdown-Liste. Klicken Sie auf "AUSDRUCK", um den ausgewählten Arbeitsauftrag zu drucken.

|                                                                                                    |                                                                                                    |                                                                                                    | David's HVAC ENGB Region                                                                 |  |
|----------------------------------------------------------------------------------------------------|----------------------------------------------------------------------------------------------------|----------------------------------------------------------------------------------------------------|------------------------------------------------------------------------------------------|--|
|                                                                                                    |                                                                                                    | 30 Warwick Stre                                                                                                    | et, London, ENG W1B 5NH, GB                                                              |  |
|                                                                                                    |                                                                                                    |                                                                                                    | (804) 517-8865<br>For EMEA DEMO                                                          |  |
|                                                                                                    |                                                                                                    |                                                                                                    | i di Emere Demo                                                                          |  |
|                                                                                                    | WORK OR                                                                                                    | DER #COW1040036                                                                                                    |                                                                                          |  |
| Date Created:<br>02.26.2019 4:28                                                                                                    | lf you b                                                                                                    | elieve you will go over this amoun                                                                                                    | NTE: 0,00 £ GBP<br>t, please submit a quote in CorrigoPro.                               |  |
| Customer                                                                                                    |                                                                                                    |                                                                                                    |                                                                                          |  |
| Name:                                                                                                    | EMEA DEMO                                                                                                    |                                                                                                    |                                                                                          |  |
| Requested By:                                                                                                    | 179-185 Grea                                                                                                    | t Portland Street                                                                                                    |                                                                                          |  |
| Site Address:                                                                                                    | 179-185 Grea                                                                                                    | t Portland Street, FI 4 & 5, Lo                                                                                                    | ondon, W1W 5PL, GB                                                                       |  |
|                                                                                                    |                                                                                                    |                                                                                                    |                                                                                          |  |
| Problem<br>Building Interior > Bu<br>Power Outage-Building<br>la prise électrique est o                                                                                                    | ilding/Structure Repair<br>J<br>aassée                                                                                                    | & Maintenance > Electrical                                                                                                    |                                                                                          |  |
| Problem<br>Building Interior > Bu<br>Power Outage-Building<br>la prise électrique est o<br>Details<br>Status:                                                                                                    | ilding/Structure Repair                                                                                                    | & Maintenance > Electrical                                                                                                    | Notfall                                                                                  |  |
| Problem<br>Building Interior > Bu<br>Power Outage-Building<br>la prise électrique est o<br>Details<br>Status:<br>Type:<br>On-Site By:<br>Apopeintment Type:                                                                                                    | ilding/Structure Repair<br>aassée<br>Open<br>Reactive<br>02.26.2019 8:27<br>N/A                                                                                                    | & Maintenance > Electrical<br>Priority:<br>Accept/Reject By:<br>Complete By                                                                                                   | Notfall<br>02.26.2019 5:27<br>02.26.2019 8:27                                            |  |
| Problem<br>Building Interior > Bu<br>Power Outage-Building<br>la prise électrique est o<br>Details<br>Status:<br>Type:<br>On-Site By:<br>Appointment Type:<br>Note                                                                                                    | ilding/Structure Repair<br>assée<br>Open<br>Reactive<br>02.26.2019 8:27<br>N/A                                                                                                    | & Maintenance > Electrical<br>Priority:<br>Accept/Reject By:<br>Complete By                                                                                                   | Notfall<br>02.26.2019 5:27<br>02.26.2019 8:27                                            |  |
| Problem Building Interior > Bu Power Outage-Building Ia prise électrique est of Details Status: Type: On-Site By: Appointment Type: Note NTE: 0.00 £ (NTE amo Property Phone: Priority: Notfall - Pleas On Site By::26.02.2015 Priority: Notfall - Pleas On Site By::26.02.2015 Priority: Notfall - Pleas On Site By::26.02.2015                                         | ilding/Structure Repair<br>assée<br>Open<br>Reactive<br>02.26.2019 8:27<br>N/A<br>unt is inclusive of taxes)<br>at Portland Street<br>e schedule technician arri-<br>20:27<br>By: 26.02.2019 20:27<br>ption: Electrical:Power Ou                                    | & Maintenance > Electrical<br>Priority:<br>Accept/Reject By:<br>Complete By<br>val within the listed ETA.                                                                     | Notfall<br>02.26.2019 5:27<br>02.26.2019 8:27                                            |  |
| Problem<br>Building Interior > Bu<br>Power Outage-Building<br>la prise électrique est of<br>Details<br>Status:<br>Type:<br>On-Site By:<br>Appointment Type:<br>Note<br>NTE: 0,00 £ (NTE amo<br>Property: 179-185 Gree<br>Property Phone:<br>Priority: Notfal - Pleass<br>On Site By::26.02.2015<br>Work Completion Due<br>Expanded Work Descri<br>Check-in/check-out via | ilding/Structure Repair<br>sassée<br>Open<br>Reactive<br>02.26.2019 8:27<br>N/A<br>unt is inclusive of taxes)<br>at Portland Street<br>schedule technician arrh<br>20:27<br>By: 26.02.2019 20:27<br>ption: Electrical:Power Ou<br>I/R or smartphone (http:          | & Maintenance > Electrical<br>Priority:<br>Accept/Reject By:<br>Complete By<br>val within the listed ETA.<br>utage-Building:la prise électri<br>//checkin.worktrack.com) is r | Notfall<br>02.26.2019 5:27<br>02.26.2019 8:27<br>que est cassée<br>equired when on-site. |  |
| Problem Building Interior > Bu Power Outage-Building Ia prise électrique est o Details Status: Type: On-Site By: Appointment Type: Note NTE: 0,00 £ (NTE amo Properly Phone: Priority: Notfall - Please On Site By::26.02.2015 Check-in/check-out via Err assistance or activit                                                                                          | ilding/Structure Repair<br>assée<br>Open<br>Reactive<br>02.26.2019 8:27<br>N/A<br>unt is inclusive of taxes)<br>at Portland Street<br>e schedule technician arri-<br>20:27<br>ption: Electrical:Power On<br>IVR or smartphone (http:<br>ional information related t | & Maintenance > Electrical<br>Priority:<br>Accept/Reject By:<br>Complete By<br>val within the listed ETA.<br>utage-Building:la prise électri<br>//checkin.worktrack.com) is n | Notfall<br>02.26.2019 5:27<br>02.26.2019 8:27<br>que est cassée<br>equired when on-site. |  |

# Überprüfen eines neuen Arbeitsauftrags

Im CruChat sind alle Details des Arbeitsauftrags enthalten, inklusive der Aktionszeiten und Datumsangaben.

Orangefarbener Text in einem Arbeitsauftrag ist für weiter führende Aktionen direkt anklickbar.

Scrollen Sie zunächst nach oben, zum Anfang des Arbeitsauftrags.

Klicken Sie auf den Link "NACHRICHT", um die Informationen und die vom Kunden eingegebenen Angaben des Arbeitsauftrags aufzurufen.

| Auftrags-Nr. COW1040035     Offen: In Bea     >       EMEA DEMO     URGENCE     =                                                                                                    | C |
|----------------------------------------------------------------------------------------------------|---|
| 26.02.2019                                                                                                    |   |
| EMEA DEMO, 07:52                                                                                                    |   |
| Prüfen Sindicsen GroChae u Auftrag Nr. COW1040035 und die damit verbundene<br>Nachric <b>INACHRICHT</b>                                                                                                    |   |
| EMEA DEMO, 07:52                                                                                                    |   |
| Klicken Sie zum Aktualisieren der TERMININFORMATIONEN                                                                                                    |   |
| EMEA DEMO, 07:52                                                                                                    |   |
| SERVICESTANDORT                                                                                                    |   |
| SANITAER-HOFFMAN<br>JÄGERSTRASSE, BERLIJN,<br>BERLIJN 10117                                                                                                    |   |
| EMEA DEMO, 07:52                                                                                                    |   |
| Das Problem wurde wie folgt gemeldet:<br>Asset: Building Interior>Building/Structure Repair & Maintenance>Electrical<br>Aufgabe: Power Outage-Building<br>Zusätzliche Beschreibung: Steckdose funktioniert nicht |   |
| EMEA DEMO, 07:52                                                                                                    |   |
| Alle   Geben Sie Ihre Nachricht ein, oder fügen Sie Dateier  SENDEN                                                                                                    |   |

# **Begleitnachricht**

In der Nachricht können Kontaktinformationen, eine Arbeitsbeschreibung und verfahrenstechnische Angaben enthalten sein.

Um das Nachrichtenfeld zu verlassen und zum Arbeitsauftrag zurückzukehren, klicken Sie auf "SCHLIESSEN".

#### Begleitnachricht zu Auftrag Nr. COW1040035

NTE: 0,00 £ (NTE amount is inclusive of taxes) Property: 179-185 Great Portland Street

Priority: Urgence - Please schedule technician arrival within the listed ETA.

Work Completion Due By: 26/02/2019 19:52 Expanded Work Description: Electrical:Power Outage-Building:Steckdose funktioniert nicht

Check-in/check-out via IVR or smartphone (http://checkin.worktrack.com) is required when on-site.

For assistance or additional information related to this work order, please contact the JLL Property Service Center at XXX-XXXX.

For help with your Work Order Network account, please contact Corrigo Work Order Network Support at https://provider.worktrack.com/Support or 800-517-2705.

**GOOGLE TRANSLATE** 

SCHLIESSEN

×

# Kontakt vor Ort und Servicestandort

| 26.02.2019         EMEA DEMO, 07:52         Prüfen Sie diesen CruChat zu Auftrag Nr. COW1040035 und die damit verbundene         Nachricht NACHRICHT         EMEA DEMO, 07:52         Klicken Sie zum Aktualisieren der TERMININFORMATIONEN         EMEA DEMO, 07:52         SERVICESTANDORT         Finanzösischer Dom<br>If Hausvogteiplatz         Masser BerkLUN, BERLUN 10117         EMEA DEMO, 07:52         EMEA DEMO, 07:52         EMEA DEMO, 07:52         Das Problem wurde vie folgt gemeldet:<br>Aufgabe: Power Outage-Building /Structure Repair & Maintenance>Electrical<br>Aufgabe: Power Outage-Building         Zusätzliche Beschreibung: Steckdose funktioniert nicht         EMEA DEMO, 07:52         Alle       Geben Sie Ihre Nachricht ein, oder fügen Sie Dateier                                                                                                    | LEMEA DEMO                                                                                      | Auftrags-Nr. COW<br>URGENCE                                                                                               | 1040035 Offen: In Bea |
|----------------------------------------------------------------------------------------------------|-------------------------------------------------------------------------------------------------|----------------------------------------------------------------------------------------------------|-----------------------|
| EMEA DEMO, 07:52   Prüfen Sie diesen CruChat zu Auftrag Nr. COW1040035 und die damit verbundene Nachricht NACHRICHT   EMEA DEMO, 07:52   Klicken Sie zum Aktualisieren der TERMININFORMATIONEN   EMEA DEMO, 07:52   SERVICESTANDORT   Imazösischer Dom   If Hausvogteiplatz   SANITAER-HOFFMAN   Jägerstrasse, BERLIJN, BERLIJN 10117   EMEA DEMO, 07:52 EMEA DEMO, 07:52 EMEA DEMO, 07:52 EMEA DEMO, 07:52 EMEA DEMO, 07:52 EMEA DEMO, 07:52 EMEA DEMO, 07:52 Alle Geben Sie Ihre Nachricht ein, oder fügen Sie Dateier SENDEN                                                                                                    |                                                                                                 | 26.02.2019                                                                                                    | A                     |
| Prüfen Sie diesen CruChat zu Auftrag Nr. COW1040035 und die damit verbundene<br>Nachricht NACHRICHT<br>Machricht NACHRICHT<br>Micken Sie zum Aktualisieren der TERMININFORMATIONEN<br>EMEA DEMO 07:52<br>SERVICESTANDORT<br>SANITAER-HOFFMAN<br>Jägerstrasse, BERLIJN,<br>Britischer Dom<br>If Hausvogteiplatz<br>EMEA DEMO, 07:52<br>Das Problem wurde wie folgt gemeldet:<br>Asset: Building Interior-Building/Structure Repair & Maintenance>Electrical<br>Aufgabe: Power Outage-Building<br>Zusätliche Beschreibung: Steckdose funktioniert nicht<br>EMEA DEMO, 07:52                                                                                                    | EMEA DEMO, 07:52                                                                                |                                                                                                    |                       |
| FMEADEND 02:52         EMEADEMO 07:52         SERVICESTANDORT         Imazősiscier Dom<br>If Hausvogteiplatz         SANITAER-HOFFMAN<br>JÄGERSTRASSE, BERLIJN,<br>BERLIJN 10117         EMEA DEMO, 07:52         Das Problem wurde wie folgt gemeldet:<br>Aufgabe: Power Outage-Building/Structure Repair & Maintenance>Electrical<br>Aufgabe: Power Outage-Building         MEA DEMO, 07:52         MEA DEMO, 07:52         MEA DEMO, 07:52         MEA DEMO, 07:52         MEA DEMO, 07:52         MEA DEMO, 07:52         MEA DEMO, 07:52                                                                                                    | Prüfen Sie diesen Cru(<br>Nachricht NACHRIC                                                     | hat zu Auftrag Nr. COW1040035 und<br>T                                                                                    | die damit verbundene  |
| Klicken Sie zum Aktualisieren der TERMININFORMATIONEN         EMEA DEMO. 07-52         SERVICESTANDORT         Imazösischer Domg         SANITAER-HOFFMAN         Jägerstrasse, BerkLuN,<br>BERLUN 10117         EMEA DEMO, 07:52         Das Problem wurde wie folgt gemeldet:         Asset: Building Interior> Building/Structure Repair & Maintenance>Electrical<br>Aufgabe: Power Outage-Building         Zusätzliche Beschreibung: Steckdose funktioniert nicht         EMEA DEMO, 07:52                                                                                                    |                                                                                                 |                                                                                                    | _                     |
| EMEA DEMO 07:52         SERVICESTANDORT         Image: Service Standbard         SANITAER-HOFFMAN         Jägerstrasse, Berlijn,         If Hausvogteiplatz         General         Stantia Service         MEA DEMO, 07:52         Das Problem wurde wie folgt gemeldet:         Asset: Building Interiors Building/Structure Repair & Maintenance>Electrical         Aufgabe: Power Outage-Building         Zusätzliche Beschreibung: Steckdose funktioniert nicht         EMEA DEMO, 07:52         Alle         Geben Sie Ihre Nachricht ein, oder fügen Sie Dateier                                                                                                    | Klicken Sie zum Aktua                                                                           | sieren der TERMININFORMATION                                                                                              | EN                    |
| SERVICESTANDORT<br>SANITAER-HOFFMAN<br>JÄGERSTRASSE, BERLIJN,<br>BERLIJN 10117<br>MAGERSTRASSE, BERLIJN,<br>BERLIJN 10117<br>MAGERSTRASSE, BERLIJN,<br>MAGERSTRASSE, BERLIJN,<br>MAGERSTRASSE, | EMEA DEMO.07:52                                                                                 |                                                                                                    | _                     |
| EMEA DEMO, 07:52 Das Problem wurde wie folgt gemeldet: Asset: Building Interior>Building/Structure Repair & Maintenance>Electrical Aufgabe: Power Outage-Building Zusätzliche Beschreibung: Steckdose funktioniert nicht EMEA DEMO, 07:52 Alle Geben Sie Ihre Nachricht ein, oder fügen Sie Dateier SENDEN                                                                                                    | Französischer Dom<br>If Hausvogteiplatz                                                         | STANDORT<br>SANITAER-HOFFMAN<br>JÄGERSTRASSE, BERLIJN,<br>BERLIJN 10117                                                   |                       |
| Das Problem wurde wie folgt gemeldet:         Asset: Building Interiors Building/Structure Repair & Maintenance>Electrical         Aufgabe: Power Outgae-Building         Zusätzliche Beschreibung: Steckdose funktioniert nicht         EMEA DEMO, 07:52         Alle         Geben Sie Ihre Nachricht ein, oder fügen Sie Dateier                                                                                                    | EMEA DEMO, 07:52                                                                                |                                                                                                    |                       |
| EMEA DEMO, 07:52         Alle         Geben Sie Ihre Nachricht ein, oder fügen Sie Dateier        SENDEN                                                                                                    | Das Problem wurde w<br>Asset: Building Interio<br>Aufgabe: Power Outag<br>Zusätzliche Beschreib | e <b>folgt gemeldet:</b><br>>Building/Structure Repair & Mainten<br>a-Building<br><b>ng:</b> Steckdose funktioniert nicht | ance>Electrical       |
| Alle   Geben Sie Ihre Nachricht ein, oder fügen Sie Dateier  SENDEN                                                                                                    | EMEA DEMO, 07:52                                                                                |                                                                                                    | -                     |
|                                                                                                    | Alle 🔻 Ge                                                                                       | ben Sie Ihre Nachricht ein, oder füge                                                                                     | en Sie Dateier SENDEN |

Wenn Sie auf den Karten-Link klicken, wird die für Ihren PC festgelegte Kartenanwendung geöffnet, wo Sie die Wegbeschreibung und Navigation zum Standort des Kunden sehen können. Als nächstes wird Ihnen der Kontakt des Kunden vor Ort mit einer anklickbaren E-Mail-Adresse oder einem Telefonnummer-Link angezeigt.

Darunter befindet sich der Servicestandort mit genauer Adresse und einem interaktiven Karten-Link.

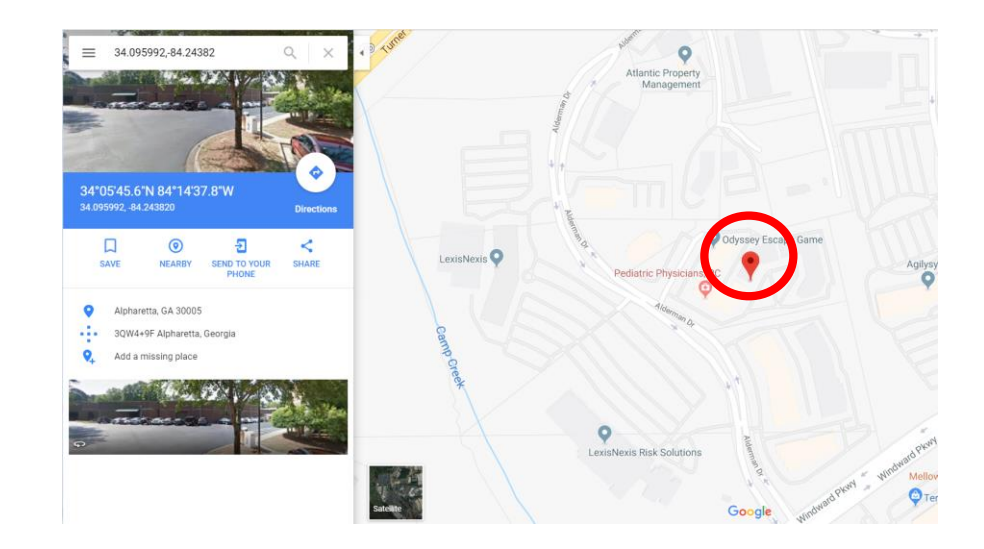

# **Problembeschreibung und SLA**

Unterhalb des Servicestandorts wird die Problembeschreibung und/oder die zu erledigenden Arbeiten angezeigt.

Als nächstes wird das Service Level Agreement (SLA) für den Arbeitsauftrag aufgeführt.

Beachten Sie, dass Ihre Bewertung durch den Kunden davon abhängt, ob Sie die SLA-Zeitvorgaben einhalten können.

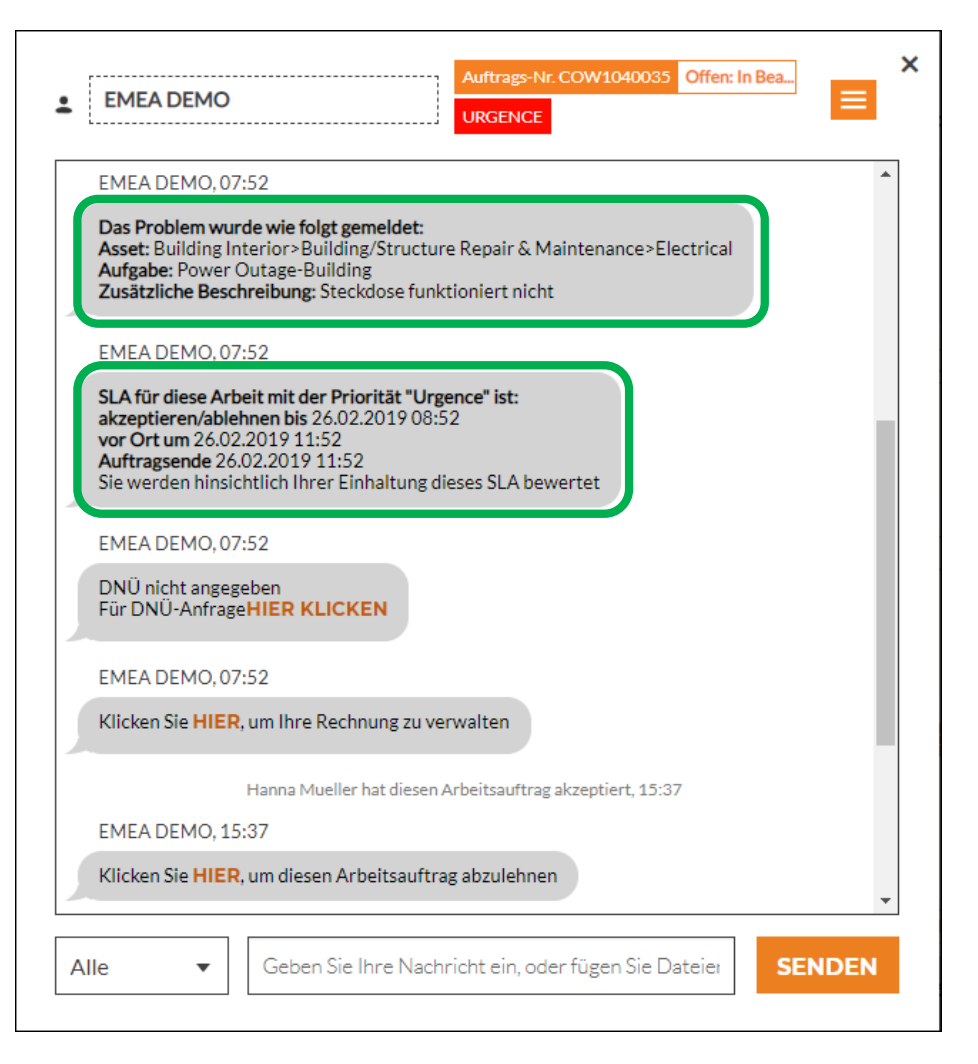

# DNÜ: Darf [Betrag] nicht überschreiten

Als Nächstes wird Ihnen der Darf nicht überschreiten (DNÜ)-Betrag für diesen Arbeitsauftrag angezeigt.

Der DNÜ-Betrag wird vom Kunden als Kostenobergrenze für die angeforderte Reparatur oder den gewünschten Service festgelegt.

Wenn Sie einen höheren DNÜ-Betrag anfragen möchten, klicken Sie auf "HIER", um das Dialogfeld "Kostenvoranschlag senden" aufzurufen.

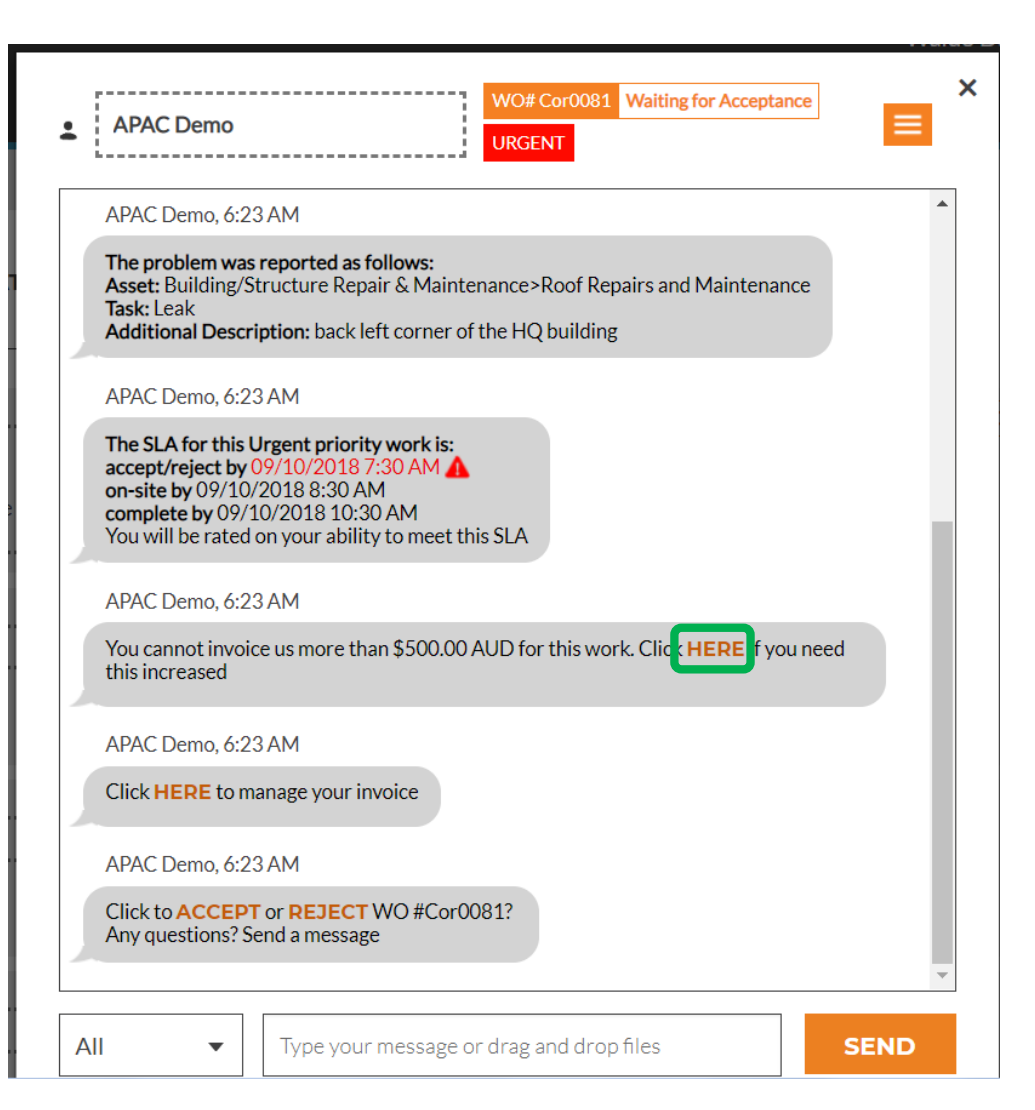

# Senden eines Kostenvoranschlags

Geben Sie den Betrag für den Kostenvoranschlag des angeforderten Services und eine Begründung für den Betrag ein.

Klicken Sie anschließend auf "SENDEN".

Der Kunde wird über die Anfrage zur Erhöhung des DNÜ informiert und bekommt Gelegenheit, den Kostenvoranschlag zu akzeptieren oder abzulehnen.

| Kostenvoran          | schlag senden                                              | × |
|----------------------|------------------------------------------------------------|---|
|                      |                                                            |   |
| SUMME                | 840,00 £ GBP                                               |   |
| BESCHREIBUNG         | Geben Sie mindestens 5 Zeichen ein                         |   |
|                      |                                                            |   |
|                      |                                                            |   |
|                      |                                                            |   |
|                      |                                                            |   |
|                      | ABBRECHEN SENDEN                                           |   |
|                      |                                                            | - |
| Geben Sie an, an wel | cher AUSSTATTUNG Sie gearbeitet haben                      |   |
| EMEA DEMO, 15:31     |                                                            |   |
| Bitte EINCHECKEI     | N, wenn Sie vor Ort eintreffen und mit der Arbeit beginnen | Ŧ |
| Alle                 | Geben Sie Ihre Nachricht ein, oder fügen Sie Dateier       |   |

# Akzeptierter Kostenvoranschlag und der neue DNÜ

Die Details der Anfrage zur Erhöhung des DNÜ werden in Echtzeit im CruChat aufgezeichnet.

In diesem Beispiel hat der Kunde den Kostenvoranschlag genehmigt und der Betrag des Kostenvoranschlag wird als aktualisierter DNÜ-Betrag angezeigt.

| • [ | EMEA DEMO Auftrags-Nr. COW1040036 Offen NOTFALL                                                                      |
|-----|----------------------------------------------------------------------------------------------------|
|     | • EMEA DEMO. 08:28                                                                                                   |
|     | Klicken Sie HIER, um Ihre Rechnung zu verwalten                                                                      |
|     | Hubertus Klein hat diesen Arbeitsauftrag akzeptiert, 15:31                                                           |
|     | EMEA DEMO, 15:31                                                                                                    |
|     | Klicken Sie HIER, um diesen Arbeitsauftrag abzulehnen                                                                |
|     | EMEA DEMO, 15:31                                                                                                    |
|     | Geben Sie an, an welcher AUSSTATTUNG Sie gearbeitet haben                                                            |
|     | EMEA DEMO, 15:31                                                                                                    |
|     | Bitte EINCHECKEN, wenn Sie vor Ort eintreffen und mit der Arbeit beginnen                                            |
|     | Hauta                                                                                                    |
| s   | ara hat einen Kostenvoranschlag über 840,00 £ GBP gesendet. Der aktuelle DNÜ-Wert ist weiterhin<br>0,00 £ GBP, 12:04 |
|     | EMEA DEMO, 12:04                                                                                                    |
|     | Kostenvoranschlag: 840,00 £ GBP<br>KOSTENVORANSCHLAGSDETAILS ANZEIGEN                                                |
| Al  | le <ul> <li>Geben Sie Ihre Nachricht ein, oder fügen Sie Dateiei</li> </ul>                                          |

# **Akzeptieren eines Arbeitsauftrags**

Unten in den ursprünglichen CruChat-Arbeitsauftragsdetails werden Sie zum "AKZEPTIEREN" oder "ABLEHNEN" des Arbeitsauftrags aufgefordert.

Klicken Sie dementsprechend auf "AKZEPTIEREN", um den Arbeitsauftrag anzunehmen oder "ABLEHNEN", um den Arbeitsauftrag abzulehnen.

Die Aktion wird im CruChat mit Zeitangabe und Datumstempel vermerkt und der Kunde wird darüber informiert, dass der Arbeitsauftrag angenommen bzw. abgelehnt wurde.

Wenn Sie einen Arbeitsauftrag akzeptieren, wird eine neue verfügbare Aktion zum "EINCHECKEN" und zum Beginnen mit der Arbeit angezeigt.

|   | EMEA DEMO, 07:54                                                                                                    |
|---|----------------------------------------------------------------------------------------------------|
|   | Das Problem wurde wie folgt gemeldet:<br>Asset: Building Interior>Building/Structure Repair & Maintenance>Glass<br>Aufgabe: Cracked Or Broken<br>Zusätzliche Beschreibung: Hüttenmüllerhalle, großes Bildfenster ist gesprungen      |
|   | EMEA DEMO, 07:54                                                                                                    |
|   | SLA für diese Arbeit mit der Priorität "Dringend!" ist:<br>akzeptieren/ablehnen bis 14.03.2019 06:00<br>vor Ort um 18.03.2019 08:00<br>Auftragsende 18.03.2019 08:00<br>Sie werden hinsichtlich Ihrer Einhaltung dieses SLA bewertet |
|   | EMEA DEMO, 07:54                                                                                                    |
|   | Sie können uns für diese Arbeit maximal 120,05 £ GBP in Rechnung stellen. Klicken Sie HIER, wenn dieser Betrag erhöht werden muss                                                                                                    |
|   | EMEA DEMO, 07:54                                                                                                    |
|   | Klicken Sie HIER, um Ihre Rechnung zu verwalten                                                                                                    |
|   | EMEA DEMO 07-54                                                                                                    |
|   | AKZEPTIEREN oder ABLEHNEN von Auftrags-Nr. COW1040042?<br>Sie haben Fragen? Senden Sie eine Nachricht                                                                                                    |
|   | Hubertus Klein hat diesen Arbeitsauftrag akzeptiert, 15:31                                                                                                    |
| Ì | Klicken Sie HIED um diesen Arheitsauftrag abzulehnen                                                                                                    |
|   | Kircken sie mick, um diesen Arbeitsauftrag abzulennen                                                                                                    |
| I | EMEA DEMO, 15:31                                                                                                    |
| - | Geben Sie an, an welcher AUSSTATTUNG Sie gearbeitet haben                                                                                                    |
| I | EMEA DEMO, 15:31                                                                                                    |
|   | Ritte EINCHECKEN von Sie vor Ort eintreffen und mit der Arbeit begi                                                                                                    |

### Anhängen eines Dokuments an einen **Arbeitsauftrag**

ch: Letzte Aktivität am 🔻

DRINGEND! 15:44

URGENCE 14:21

Office Depot

179-185 Great Portla

CruChats pro Seite: 5 👻

Autoret Places

dimen

æ

. .

Documents library

PRO TRUNING SELE - Managing V

CONNECTED TRANSPORT COmmunities CONTRACTOR TRANSPORT THE - MANAGEMENT CORRECTION TRADANS 2018 - Branches 1 COMMISSIONIC TRUMPING 2018 - Desiting Tiles ENER CORRECTION TRANSMIC DECK 2018

CONSCORE THANK 2018 - getting come.

|                                                                                     |                                                                                                    | ortiert n |
|-------------------------------------------------------------------------------------|----------------------------------------------------------------------------------------------------|-----------|
| Sanitaer-Hoffman<br>+1 612-619-4384                                                 | Aufgabe: Power Outage-Building<br>Zusätzliche Beschreibung: Steckdose fr 🗮 VERFÜGBARE AKTIONEN                      |           |
| Sanitaer-Hoffman, Jäger O<br>10117 Berlijn, Duitsland                               | EMEA DEMO, 07:52                                                                                                    |           |
| 2<br>2                                                                              | SLA für diese Arbeit mit der Priorität "<br>akzeptieren/ablehnen bis 26.02.2019 (<br>uren Oder um 24.00.2001 11:52. |           |
| EMEA DEMO                                                                           | Auftragsmed 26.02.2019 11:52<br>Sie werden hinsichtlich Ihrer Einhaltung dieses SLA bewertet                        | BGESCHL   |
| 179-185 Great Portland Stree<br>179-185 Great Portland Stre                         | EMEA DEMO, 07:52                                                                                                    |           |
| 5, London, W1W 5PL, GB                                                              | DNÜ nicht angegeben<br>Für DNÜ-Anfrage <mark>HIER KLICKEN</mark>                                                    |           |
| EMEA DEMO                                                                           |                                                                                                    | ABGESCH   |
| 179-185 Great Portland                                                              | EMEA DEMO, 07:52                                                                                                    |           |
| 179-185 Great Portland Street<br>179-185 Great Portland Stre<br>5 London W1W 5PL GB | Klicken Sie HIER, um Ihre Rechnung zu verwalten                                                                     |           |
|                                                                                     | Hanna Mueller hat diesen Arbeitsauftrag akzeptiert, 15:37                                                           | 102       |
| EMEA DEMO                                                                           | EMEA DEMO, 15:37                                                                                                    | 1400      |
| 179-185 Great Portland<br>179-185 Great Portland Street                             | Klicken Sie HIER, um diesen Arbeitsauftrag abzulehnen                                                               | 0         |
| 179-185 Great Portland Stre<br>5, London, W1W 5PL, GB                               | EMEA DEMO, 15:37                                                                                                    |           |
|                                                                                     | Geben Sie an, an welcher AUSSTATTUNG Sie gearbeitet haben                                                           |           |
| EMEA DEMO                                                                           |                                                                                                    | FFEN      |
| 179-185 Great Portland<br>170 185 Great Partland Street                             | Alle   Geben Sie Ihre Nachricht ein, oder fügen Sie Dateier  SENDEN                                                 |           |

Klicken Sie auf den Arbeitsauftrag. Wenn der Arbeitsauftrag angezeigt wird, klicken Sie auf die Dropdown-Liste im rechten oberen Eck des Dialogfelds. Klicken Sie auf "DATEI SENDEN".

Offen

81 · C1 · O

Cancel.

Geben Sie Ihre Nachricht ein, oder fügen Sie Dateier

Klicken Sie HIER, um diesen Arbeitsauftrag abzulehne

Geben Sie an, an welcher AUSSTATTUNG Sie gearbeitet haben

Bitte EINCHECKEN, wenn Sie vor Ort eintreffen und mit der Arbeit beginnen

EMEA DEMO 15:31

EMEA DEMO, 15:31

•

Alle

Animum Tel. Publics

×

URGENCE 26.02.2019

AY ETA) 21.02.2019

SSEN SCHEDULED 13.02.2019

SENDEN

CruChats 26 bis 30 von 65 werden angezeigt <<< < 4 5 6 7 8 > >>

Das System leitet Sie zur Dokumentenbibliothek des Computers weiter.

Klicken Sie auf das Dokument, das Sie an den Arbeitsauftrag anhängen möchten.

### **Zuweisen eines Arbeitsauftrags**

Nachdem ein Arbeitsauftrag akzeptiert wurde, kann er zur Ausführung einem Außendiensttechniker oder einem Subunternehmer (Sub) zugewiesen werden.

Klicken Sie rechts oben im Bildschirm auf die Dropdown-Liste.

Klicken Sie auf "TEILNEHMER HINZUFÜGEN/ENTFERNEN", um den Arbeitsauftrag einem CruMember oder Subunternehmer zuzuweisen.

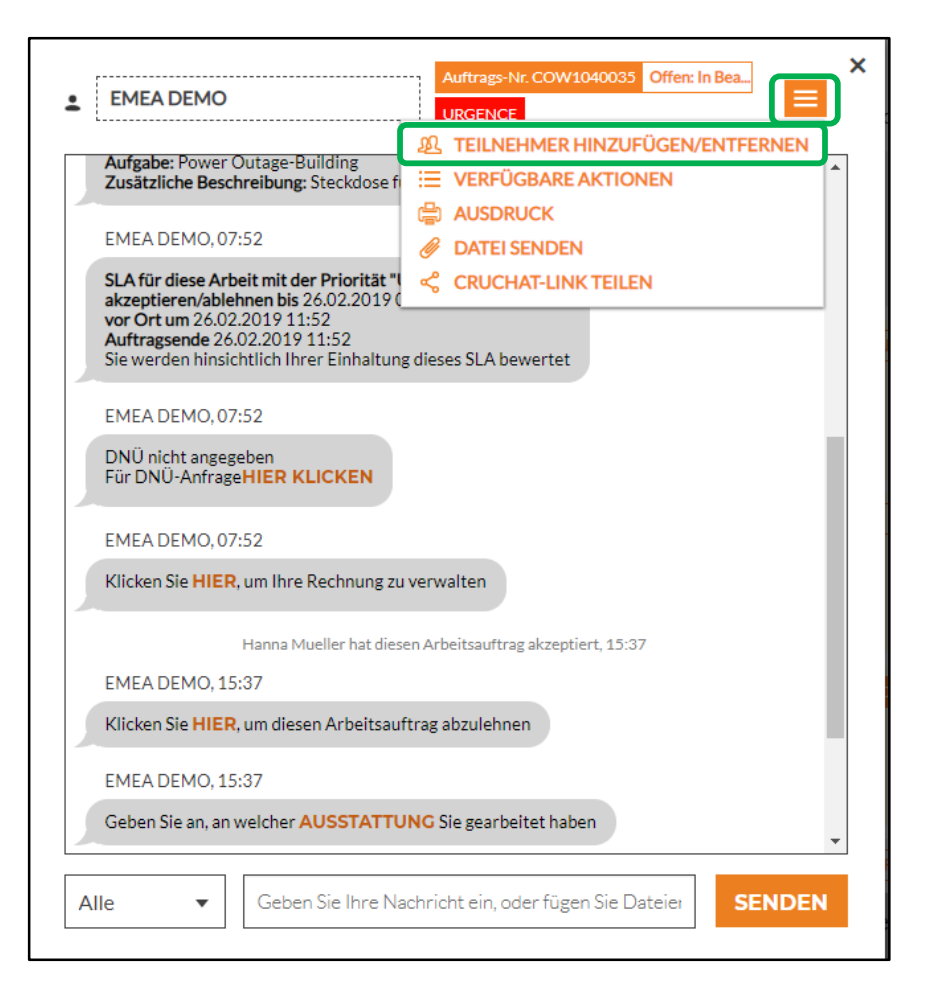

# **Zuweisen eines Arbeitsauftrags**

| Q Suche                         |                                   |       |
|---------------------------------|-----------------------------------|-------|
| IHRE CRU                        |                                   |       |
| Chris Jennings                  |                                   |       |
| Christina Wald                  |                                   |       |
| Daniela Herber                  |                                   |       |
| Dave Smith                      |                                   |       |
| Hanna Mueller<br>Hector Aguitar |                                   |       |
| EMEA DEMO, 15:                  | 31                                |       |
| Geben Sie an, an v              | elcher AUSSTATTUNG Sie gearbeitet | haben |
| EMEA DEMO 15                    | 31                                |       |

Es wird die Liste der CruMembers und verbundenen Subs angezeigt (siehe Beispiel links).

Die in hellgrauer Farbe angezeigten Namen sind CruLeads, die automatisch in alle CruChats einbezogen werden.

Um Teilnehmern Arbeit zuzuweisen, setzen Sie im Kontrollkästchen rechts neben dem Namen des Sub oder CruMember ein Häkchen.

Geben Sie eine CruChat-Nachricht ein und tippen Sie auf "Senden".

Aus dem CruChat ist nun ersichtlich, welche CruMember hinzugefügt wurden und wem der Arbeitsauftrag zugewiesen wurde.

Damit ist der Arbeitsauftrag zugewiesen.

| EMEA D                              | Auftrags-Nr. COW1040036 Offen                                                                                                    |
|-------------------------------------|----------------------------------------------------------------------------------------------------|
|                                     | Hubertus Klein hat diesen Arbeitsauftrag akzeptiert, 15:31                                                                                  |
| EMEA DE                             | MO, 15:31                                                                                                    |
| Klicken S                           | e HIER, um diesen Arbeitsauftrag abzulehnen                                                                                                 |
| EMEA DE                             | MO, 15:31                                                                                                    |
| Geben Sie                           | an, an welcher AUSSTATTUNG Sie gearbeitet haben                                                                                             |
| EMEA DE                             | MO, 15:31                                                                                                    |
| Bitte EIN                           | CHECKEN, wenn Sie vor Ort eintreffen und mit der Arbeit beginnen                                                                            |
| Sara hat ein<br>EMEA DE<br>Kostenvo | en Köstenvoranschlag über 840,00 £ GBP gesendet. Der aktuelle DNU-Wert ist weiterhin<br>0,00 £ GBP, 12:04<br>MO, 12:04<br>Amoral 1:00 £ GBP |
|                                     | Sara hat Christina Waldo diesem CruChat hinzugefügt, 12:13                                                                                  |
|                                     | 12:41<br>Bitte beenden Sie den Arbeitsauftrag                                                                                               |
| Alle                                | Geben Sie Ihre Nachricht ein, oder fügen Sie Dateier     SENDEN                                                                             |

# Einchecken, um mit dem Arbeitsauftrag zu beginnen

| LEMEA DEMO                                                                                             | ]                                                                                                    | Auftrags-Nr. COW10                            | 40036 Offen    |        |
|----------------------------------------------------------------------------------------------------|----------------------------------------------------------------------------------------------------|-----------------------------------------------|----------------|--------|
| Aufgabe: Power C<br>Zusätzliche Besch                                                                  | Outage-Building<br>reibung: la prise électriq                                                                       | ue est cassée                                 |                | •      |
| EMEA DEMO, 08:                                                                                         | 28                                                                                                    |                                               |                |        |
| SLA für diese Arb<br>akzeptieren/ablet<br>vor Ort um 26.02.<br>Auftragsende 26.0<br>Sie werden hinsich | eit mit der Priorität "Not<br>inen bis 26.02.2019 09:2<br>2019 12:27<br>02.2019 12:27<br>htlich Ihrer Einhaltung di | <b>fall" ist:</b><br>27<br>Jeses SLA bewertet |                |        |
| EMEA DEMO, 08                                                                                          | 28                                                                                                    |                                               |                |        |
| Klicken Sie HIER,                                                                                      | um Ihre Rechnung zu ve                                                                                              | rwalten                                       |                |        |
|                                                                                                    | Hubertus Klein hat diesen /                                                                                         | Arbeitsauftrag akzeptier                      | rt, 15:31      |        |
| EMEA DEMO, 15:                                                                                         | 31                                                                                                    |                                               |                |        |
| Klicken Sie HIER,                                                                                      | um diesen Arbeitsauftra                                                                                             | g abzulehnen                                  |                |        |
| EMEA DEMO, 15                                                                                          | 31                                                                                                    |                                               |                |        |
| Geben Sie an, an v                                                                                     | velcher AUSSTATTUN                                                                                                  | G Sie gearbeitet haber                        | 1              |        |
| EMEA DEMO. 15                                                                                          | 31                                                                                                    |                                               |                |        |
|                                                                                                    | EN, renn Sie vor Ort ei                                                                                             | ntreffen und mit der A                        | rbeit beginnen | -      |
| Alle 🔻                                                                                                 | Geben Sie Ihre Nach                                                                                                 | richt ein, oder fügen                         | Sie Dateiei    | SENDEN |

Wenn einem CruMember oder Sub ein Arbeitsauftrag zugewiesen wurde, müssen diese erst einchecken, bevor sie mit dem Arbeitsauftrag beginnen können.

Wenn Sie sich in der Desktop-Anwendung befinden, klicken Sie auf den orangefarbenen Text "EINCHECKEN", um mit dem Arbeitsauftrag zu beginnen.

Der CruChat wird durch einen Hinweis aktualisiert, der den Standort der Person angibt, die eingecheckt und mit dem Arbeitsauftrag begonnen hat.

| Kilcken bie           | HIER, um diesen                | Arbeitsauftra                | g abzulehne                    | n               |              |              |   |
|-----------------------|--------------------------------|------------------------------|--------------------------------|-----------------|--------------|--------------|---|
| EMEA DEM              | 40, 15:31                      |                              |                                |                 |              |              |   |
| Geben Sie             | an, an welcher <mark>Al</mark> | JSSTATTUN                    | Sie gearbei                    | tet haben       |              |              |   |
| Sara hat einer        | Nostenvoranschla               | g über 840,00 £<br>0,00 £ GB | <b>GBP</b> gesende<br>P, 12:04 | t. Der aktuelle | e DNÜ-Wert i | st weiterhin |   |
| EMEA DEM              | 4O, 12:04                      |                              |                                |                 |              |              |   |
| Kostenvora<br>KOSTENV | inschlag: 840,00<br>ORANSCHLAC | £ GBP<br>SSDETAILS A         | NZEIGEN                        |                 |              |              |   |
|                       | Sara hat Christi               | na Waldo diese               | n CruChat hir                  | zugefügt, 12:   | 13           |              | ł |
|                       |                                |                              |                                |                 |              | 12:41        |   |
| _                     |                                |                              | Bit                            | te beenden S    | Sie den Arbe | itsauftrag   |   |
|                       | Sara hat 7.902,22 K            | ilometer vom S               | ervicestandor                  | t eingecheckt,  | 14:13        |              | Π |
| EMEA DEN              | 40, 12:42                      |                              |                                |                 |              |              | 1 |
|                       |                                | n Sie die Arhei              | t abgeschlos                   | sen hahen o     | der PAUSIE   | REN.         |   |

Der Kunde wird darüber informiert, dass der Techniker sich am Standort bzw. in einem bestimmten Umkreis davon befand, als er eincheckte. Die Arbeitszeit wird aufgezeichnet, sodass der Kunde und der Serviceanbieter den bis zum Abschluss des Jobs benötigten Zeitaufwand nachverfolgen können.

## **Pausieren eines Arbeitsauftrags**

| Klicken          | ie HIER, um diesen Arbeitsauftrag abzule                        | ehnen                                   |
|------------------|-----------------------------------------------------------------|-----------------------------------------|
| EMEA D           | EMO, 15:31                                                      |                                         |
| Geben S          | e an, an welcher AUSSTATTUNG Sie gea                            | arbeitet haben                          |
| iara hat ei      | en Kostenvoranschlag über 840,00 £ GBP ges<br>0,00 £ GBP, 12:04 | endet. Der aktuelle DNÜ-Wert ist weiter |
| EMEA D           | EMO, 12:04                                                      |                                         |
| Kostenv<br>KOSTE | oranschlag: 840,00 £ GBP<br>VORANSCHLAGSDETAILS ANZEIG          | EN                                      |
|                  | Sara hat Christina Waldo diesem CruCh                           | at hinzugefügt, 12:13                   |
|                  |                                                                 | 12:4                                    |
|                  |                                                                 | Bitte beenden Sie den Arbeitsauftra     |
|                  | Sara Tester hat 7.902,22 Kilometer vom Ser                      | vicestandort eingecheckt, 14:13         |
| EMEA D           | EMO, 12:42                                                      |                                         |
| Bitte AL         | SCHECKEN, wenn Sie die Arbeit abgeso                            | hlossen haben, ode PAUSIEREN,           |

Es gibt Situationen, in denen der Arbeitsauftrag pausiert werden muss, weil zum Beispiel der Techniker eine Ruhepause benötigt oder – im Fall von mehrtägigen Projekten – den Einsatzort am Tagesende verlässt.

Klicken Sie auf den orangefarbenen Link "PAUSIEREN".

Auch hier wird wieder im CruChat vermerkt, dass der Arbeitsauftrag pausiert wurde.

Sobald der Techniker seine Arbeit wieder aufnimmt, klickt er auf "EINCHECKEN".

| EMEA DEMO     Auftrage-Nr. COW1040036 Offer: PausL.                                                                   |
|----------------------------------------------------------------------------------------------------|
| Klicken Sie HIER, um diesen Arbeitsauftrag abzulehnen                                                                 |
| EMEA DEMO, 15:31                                                                                                    |
| Geben Sie an, an welcher AUSSTATTUNG Sie gearbeitet haben                                                             |
| Sara hat einen Kostenvoranschlag über 840,00 £ GBP gesendet. Der aktuelle DNÜ-Wert ist weiterhin<br>0,00 £ GBP, 12:04 |
| EMEA DEMO, 12:04                                                                                                    |
| Kostenvoranschlag: 840.00 £ GBP<br>KOSTENVORANSCHLAGSDETAILS ANZEIGEN                                                 |
| Sara hat Christina Waldo diesem CruChat hinzugefügt, 12:13                                                            |
| 12:41                                                                                                    |
| Bitte beenden Sie den Arbeitsauftrag                                                                                  |
| Sara hat von einem unbekannten Standort eingecheckt. 12:42                                                            |
| Sara hat diesen Arbeitsauftrag 7.902,22 Kilometer vom Servicestandort entfernt pausiert, 14:11                        |
| EMEA DEMO, 12:48                                                                                                    |
| Bitt EINCHECKEN, v ann Sie vor Ort eintreffen und mit der Arbeit beginnen                                             |
| Alle   Geben Sie Ihre Nachricht ein, oder fügen Sie Dateiei  SENDEN                                                   |

#### Auschecken und den Arbeitsauftrag abschließen

#### Klicken Sie auf den orangefarbenen Link "AUSCHECKEN", wenn die Arbeit abgeschlossen ist.

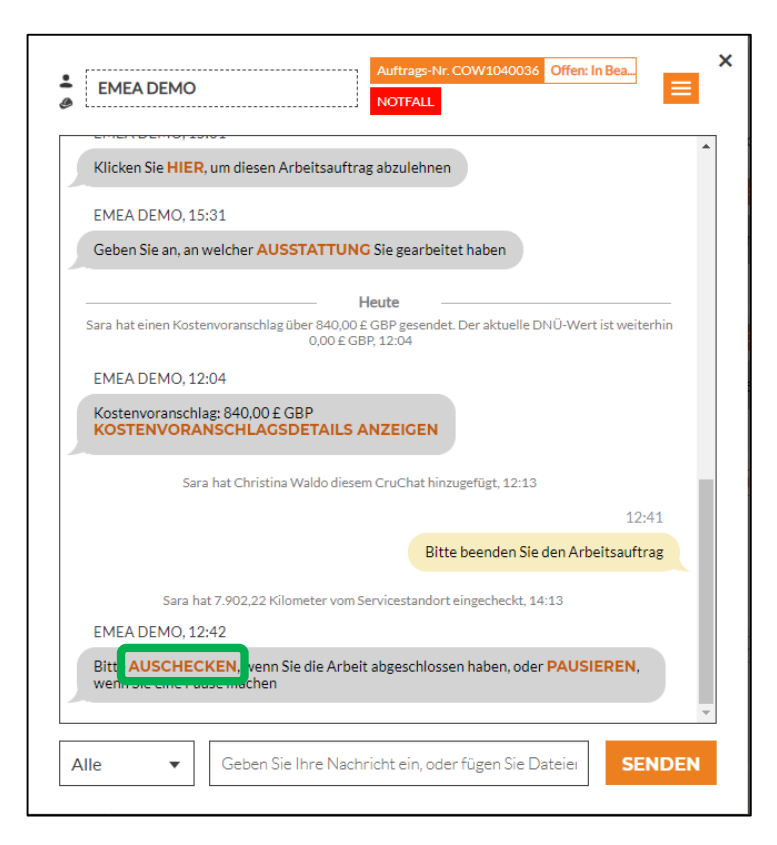

| AUSGEFÜHRTE<br>ARBEITEN     | Schutzschalter wurde ersetzt                                |
|-----------------------------|-------------------------------------------------------------|
| REPARATUR-<br>KATEGORIE     | Keine                                                       |
|                             | ABBRECHEN ABSCHLIESSE                                       |
| Sara h:<br>EMEA DEMO, 12:48 | it von einem unbekannten Standort eingecheckt, 12:48        |
| Bitte AUSCHECKE             | N, wenn Sie die Arbeit abgeschlossen haben, oder PAUSIEREN, |

Dadurch wird das Fenster "Arbeitsauftrag abschließen" angezeigt, in dem Sie möglichst detailliert die Arbeitsvorgänge bis zum Abschluss der Arbeit kommentieren sollten.

# **Reparaturkategorien und Reparaturcodes**

Nachdem Sie Ihre Kommentare eingegeben haben, wählen Sie eine "REPARATURKATEGORIE", indem Sie durch Klicken auf die Reparaturkategorieliste zugreifen.

×

ABBRECHEN

ABSCHLIESSEN

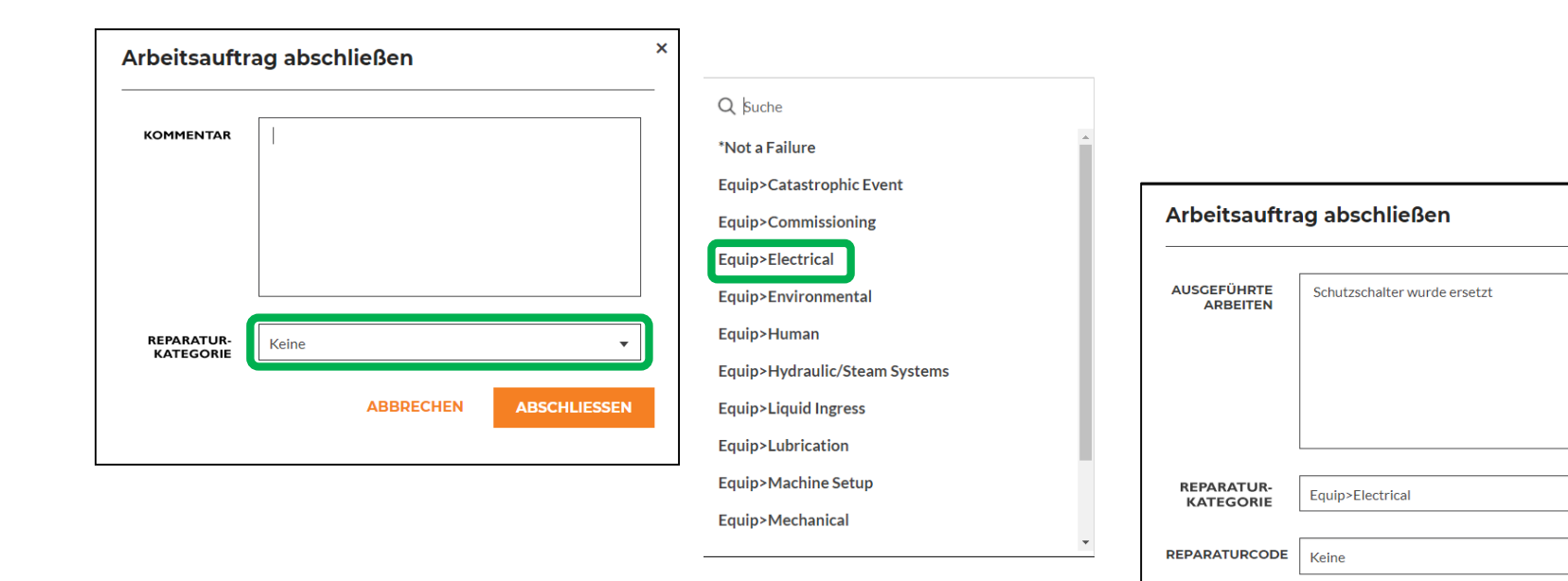

### **Reparaturkategorien und Reparaturcodes**

#### Wiederholen Sie diesen Vorgang für "REPARATURCODE".

| Arbeitsauftr            | ag abschließen               | ×            |                            |   |                         |                              |   |
|-------------------------|------------------------------|--------------|----------------------------|---|-------------------------|------------------------------|---|
| AUSGEFÜHRTE<br>ARBEITEN | Schutzschalter wurde ersetzt |              |                            | • |                         |                              |   |
|                         |                              |              | Abnormal Temperature       |   |                         |                              |   |
|                         |                              |              | Arcing                     |   |                         |                              |   |
|                         |                              |              | Battery Sulfation          |   |                         |                              |   |
|                         |                              |              | Cable Joint Failure        |   |                         |                              |   |
|                         |                              |              | Closed (Circuit)           |   | Arbeitegufte            | ag abachliaßan               | × |
| KATEGORIE               | Equip>Electrical             | •            | Coil/Solenoid Failure      |   | Arbeitsaurtra           | ag abschlieben               |   |
| REPARATURCODE           | 17-1                         |              | Damaged/Broken             |   |                         |                              |   |
| REPARATORCODE           | Keine                        |              | Delamination/Exfoliation   |   | AUSGEFÜHRTE<br>ARBEITEN | Schutzschalter wurde ersetzt |   |
|                         | ABBRECHEN                    | ABSCHLIESSEN | Dirt or Contamination      |   |                         |                              |   |
|                         |                              |              | Discharged                 |   |                         |                              |   |
|                         |                              |              | Grounding/Earthing Problem |   |                         |                              |   |
|                         |                              |              | Harmonic Distortion        |   |                         |                              |   |
|                         |                              |              | High Resistance            |   | REPARATUR-<br>KATEGORIE | Equip>Electrical             | • |
|                         |                              |              | Inaccurate Signal          | - |                         |                              |   |

REPARATURCODE Damaged/Broken

ABBRECHEN

÷

ABSCHLIESSEN

Klicken Sie dann auf "ABSCHLIESSEN".

# Überprüfen und bewerten der Arbeit

Nachdem derausgecheckt hat und der Arbeitsauftrag abgeschlossen ist, erhält der Kunden eine Benachrichtigung.

Kunden können die Arbeit während des Verifizierungsvorgangs bewerten. Die Bewertung sowie Kommentare werden in der CruChat-Verifizierungsnachricht angezeigt.

Falls der Kunde den Verifizierungsschritt als festen Bestandteil in den Vorgaben des Arbeitsauftrags definiert hat, können Sie dem Kunden erst dann die Rechnung stellen, wenn er die Verifizierung und die Arbeitsbewertung abgeschlossen hat.

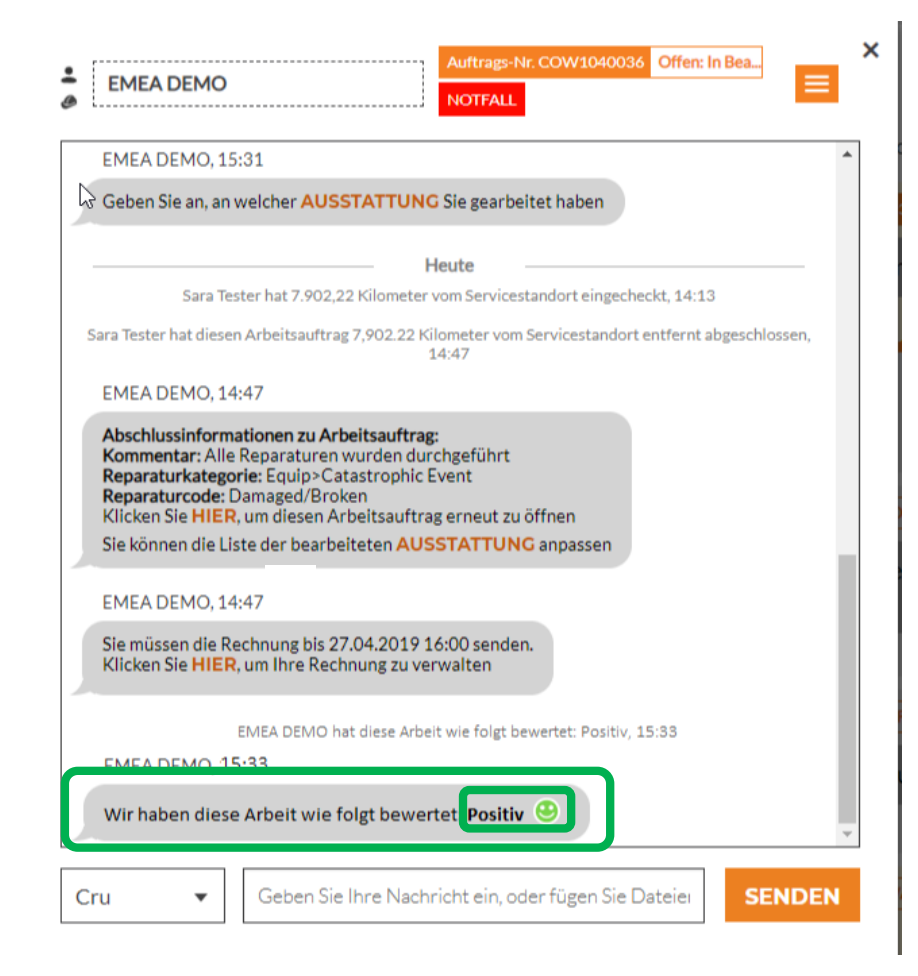

# **Der CruChat-Link**

Um eine CruChat-Unterhaltung per E-Mail oder Textnachricht zu teilen, klicken Sie auf das Dropdown-Listen-Symbol rechts unten im CruChat-Fenster und wählen Sie "CRUCHAT-LINK TEILEN" aus.

Dadurch wird ein aktiver CruChat-Link erzeugt, den Sie kopieren und an geeigneter Stelle einfügen können.

Da der Link aktiv ist, wird er immer die aktuelle Unterhaltung anzeigen. Wenn der Chat späterfortgesetzt wird, öffnen Sie den Link erneut, um den neuen Inhalt zu sehen.

Dies ist ein effizientes Tool, um CruChat-Unterhaltungen zu archivieren oder um auf bestimmte Arbeitsaufträge und Details zu verweisen.

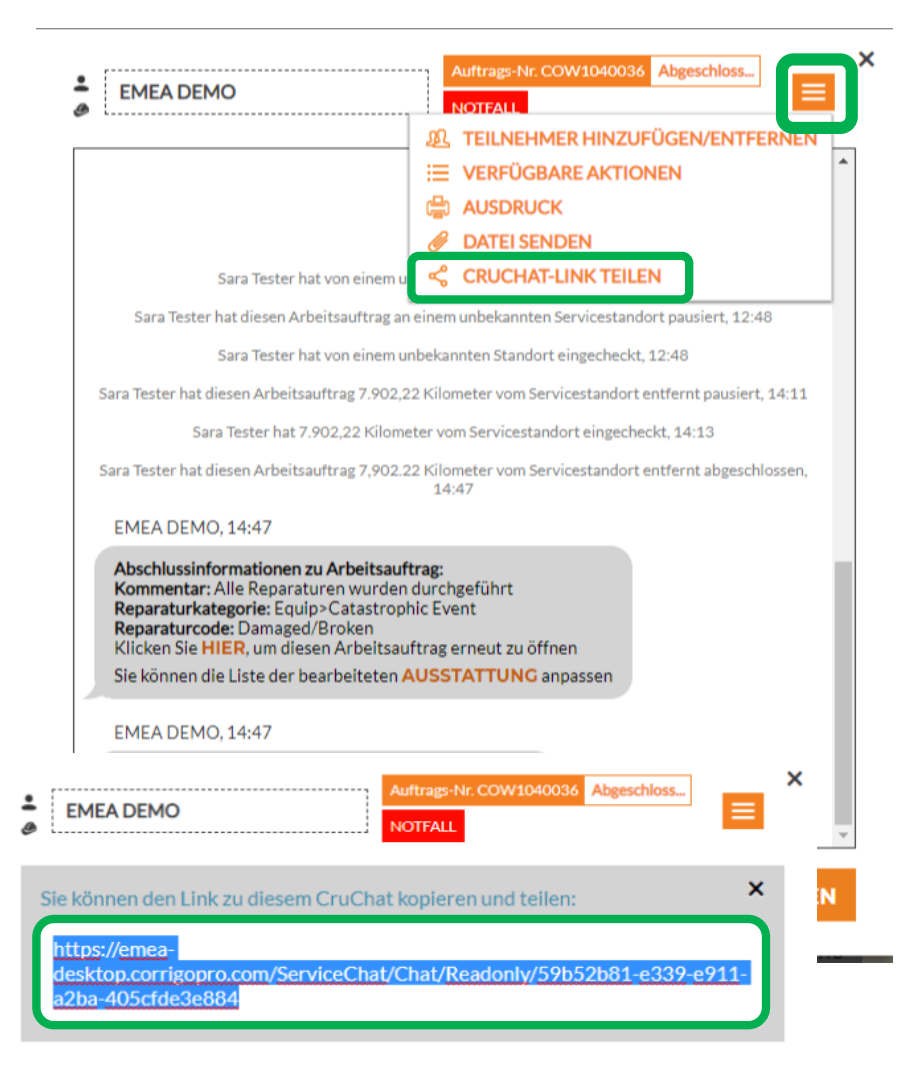

# **Aktionen und Filter**

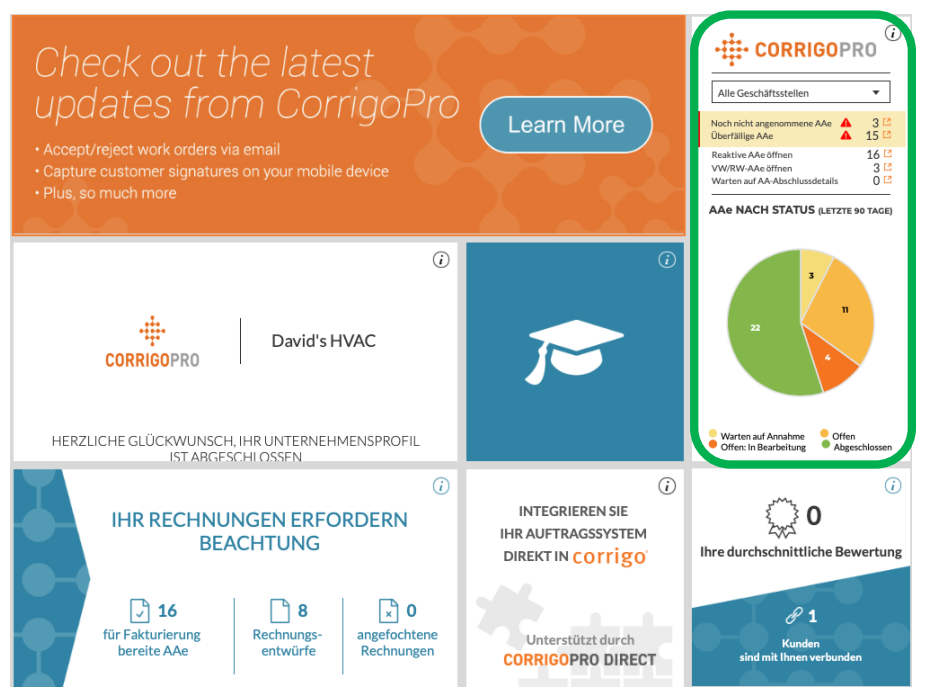

Klicken Sie auf das CorrigoPro-Fenster, um CruChats anzuzeigen.

Klicken Sie auf das orangefarbene Dropdown-Menü, um die Massen- bzw. Filteroptionen anzuzeigen.

Klicken Sie neben der gewünschten Option auf den Pfeil nach unten: "MASSENAKTIONEN" Dadurch werden innerhalb der ausgewählten Optionauswählbare Kategorien angezeigt.

| CORRIGOPRO                                                                                                    | Dave Smith ▼ <i>bei</i> David's HVAC ▼   ■ ▼<br>Q Ⅲ ④ 參 參 Alle Geschäftsstellen ▼                     |
|----------------------------------------------------------------------------------------------------|----------------------------------------------------------------------------------------------------|
| Q Chats durchsuc STATUS: Alle V AA-STATUS: Alle V AUFTRAGSENDE: Alle V<br>EMEADEMO<br>170-185 Great Portland Streat                                                                                                    |                                                                                                    |
| T7P-185 Great Portland Street     T7P-185 Great Portland Street, FI 4 &     S, London, W1W SPL, GB     EMEA DEMO                                                                                                    | nd mit der Arbeit beg<br>⇒ WEITERE FILTER ▼                                                           |
| EMEADEMO     Construction     Construction     Const | AUFTRAGENR. COWID40007 OFFEN HERKOM4LICI 26.02.2019<br>ez sur site et que vous commencez à travailler |

# **Aktionen und Filter**

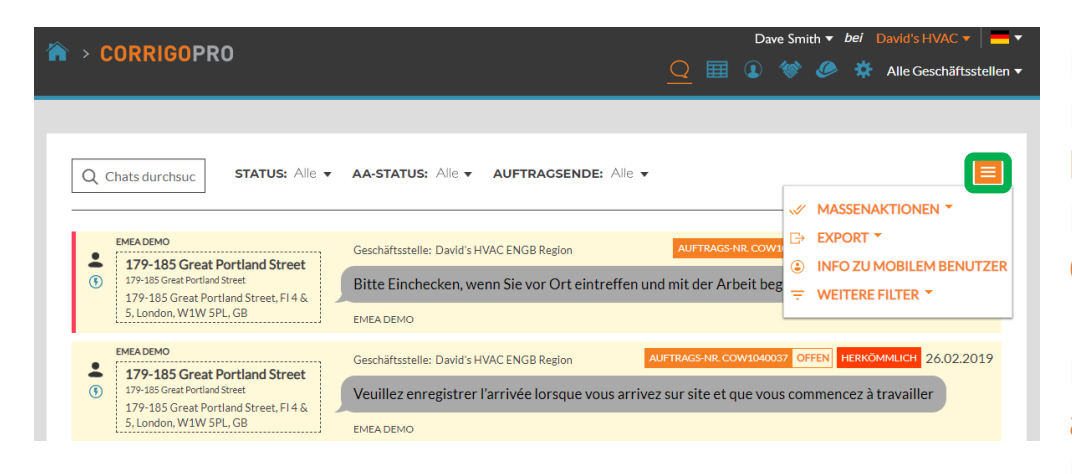

Klicken Sie auf das orangefarbene Dropdown-Menü, um die Massenbzw. Filteroptionen anzuzeigen. Klicken Sie neben der gewünschten Option auf den Pfeil nach unten: "MASSENAKTIONEN" Dadurch werden innerhalb der ausgewählten Option auswählbare Kategorien angezeigt.

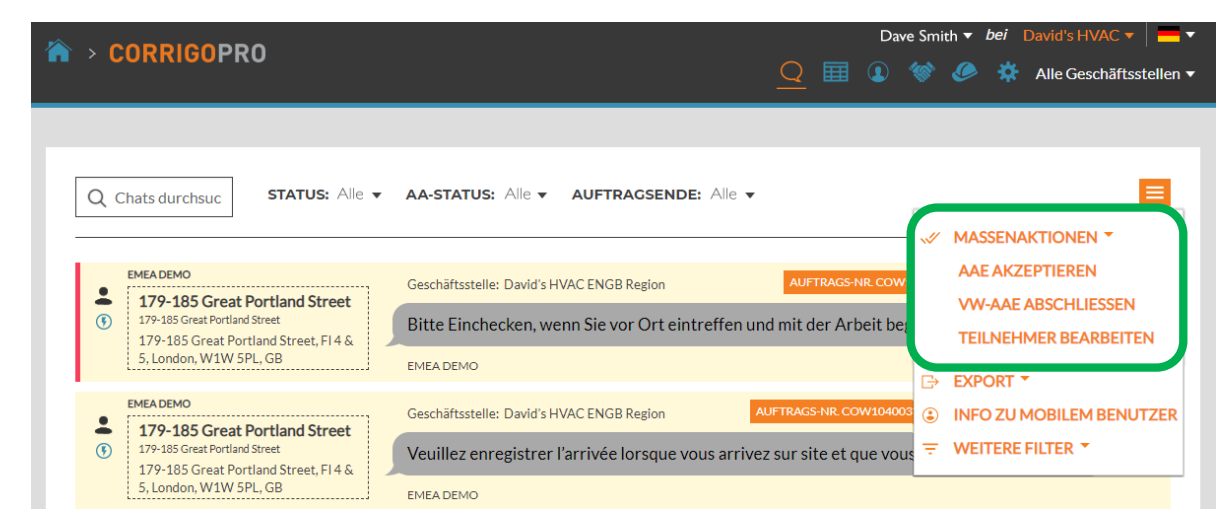

#### Aktionen und Filter: Mehrere AA gleichzeitig akzeptieren

| CORRIGOPRO                                                      | CruChat(s) auswählen                                                     | Dave Smith ▼ <i>bei</i> David's HVAC ▼   ■ ▼<br>× Ø 🔅 Alle Geschäftsstellen ▼ |
|-----------------------------------------------------------------|--------------------------------------------------------------------------|-------------------------------------------------------------------------------|
| Q Chats durchsuc STA1                                           | Wählen Sie einen oder mehrere CruChats aus, um diesen Vorgang auszuführe | en.<br>▼                                                                      |
| EMEA DEMO                                                       | Geschäftsstelle: David's HVAC ENGB Region AUFTRAGS                       | NR. COW1040035 OFFEN URGENCE 26.02.2019                                       |
| 179-185 Great Portland Street     179-185 Great Portland Street | Bitte Einchecken, wenn Sie vor Ort eintreffen und mit der Ar             | beit beginnen                                                                 |
| 5, London, W1W 5PL, GB                                          | EMEADEMO                                                                 |                                                                               |
| EMEA DEMO                                                       |                                                                          |                                                                               |

Die Arbeitsaufträge wurden nach "WARTEN AUF ANNAHME" gefiltert. Setzen Sie im Kontrollkästchen rechts neben dem ersten Arbeitsauftrag mit Status "Warten auf Annahme" ein Häkchen.

Klicken Sie dann auf "ALLE CRUCHATS MIT KUNDEN AUSWÄHLEN":

Dadurch werden alle Arbeitsaufträge ausgewählt, die darauf warten, akzeptiert zu werden.

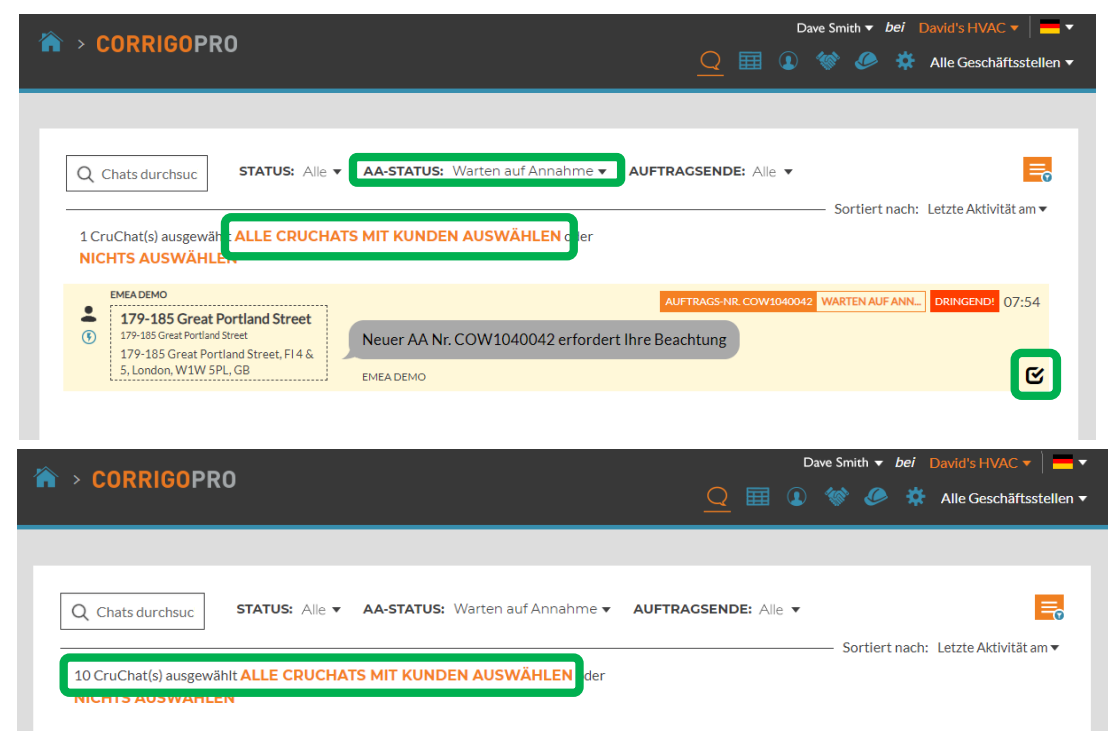

#### Aktionen und Filter: Mehrere AA gleichzeitig akzeptieren

| ☆ > CORRIGOPRO                                                            | AAe akzeptieren                                                                                                    | Dave Smith <b>•</b> | <ul> <li>bei David's HVAC ▼</li> <li>David's HVAC ENGB Region ▼</li> </ul> |
|---------------------------------------------------------------------------|----------------------------------------------------------------------------------------------------|---------------------|----------------------------------------------------------------------------|
| Q Chats durchsuc STA1<br>10 CruChat(s) ausgewählt ALL<br>NICHTS AUSWÄHLEN | Sind Sie sicher, dass Sie den bzw. die ausgewählten Arbeitsaufträge akzeptieren<br>möchten? Dies kann nicht rückgängig gemacht werden.<br>ABBRECHEN JA | ortie               | ert nach: Letzte Aktivität am 🔻                                            |
| EMEADEMO<br>179-185 Great Portland S                                      | AUFTRAGS-NR. COW                                                                                                    | 1040043 WARTE       | N AUF ANN URGENCE 08:00                                                    |

Das System fragt, ob Sie die ausgewählten Arbeitsaufträge annehmen möchten. Klicken Sie auf "JA". Dadurch werden alle 10 Arbeitsaufträge auf einmal angenommen.

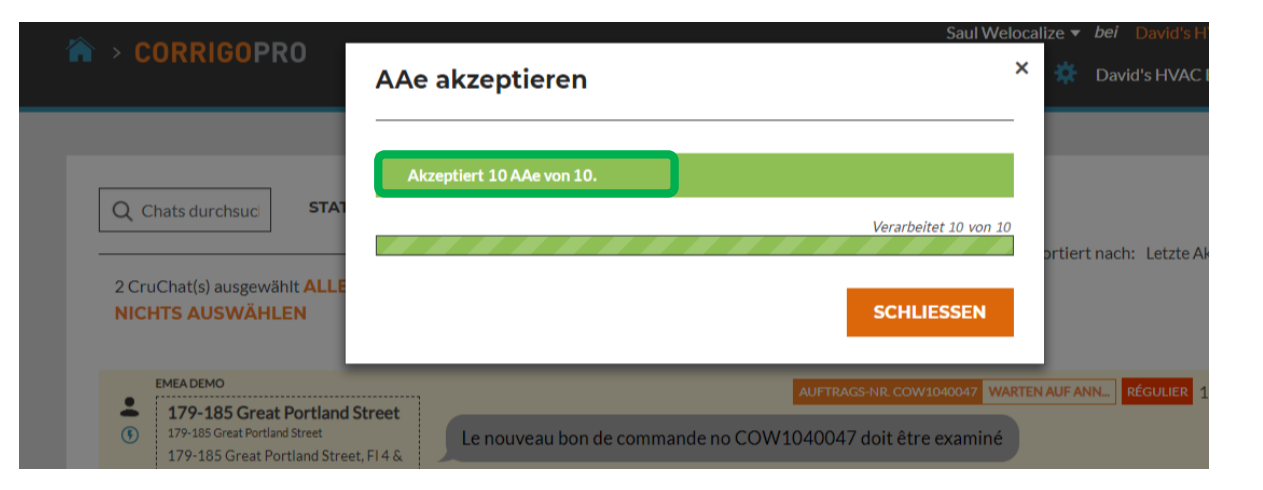

# **Aktionen und Filter: Exportieren**

|                                                                                                    | Dave Smith ▼ <i>bei</i> David's HVAC ▼                                                          |
|----------------------------------------------------------------------------------------------------|-------------------------------------------------------------------------------------------------|
|                                                                                                    | Q 🖽 🕢 😻 🖉 Alle Geschäftsstellen 🗸                                                               |
|                                                                                                    |                                                                                                 |
| Q Chats durchsuc STATUS: Alle •                                                                           | AA-STATUS: Alle V AUFTRAGSENDE: Alle V                                                          |
|                                                                                                    | MASSENAKTIONEN *                                                                                |
| EMEADEMO                                                                                                  | Geschäftsstelle: David's HVAC ENGB Region AUFTRAGS-NR COV.                                      |
| 1/9-185 Great Portiand Street     179-185 Great Portland Street     179-185 Great Portland Street, FI 4 & | Bitte Einchecken, wenn Sie vor Ort eintreffen und mit der Arbeit beg                            |
| 5, London, W1W 5PL, GB                                                                                    | EMEA DEMO                                                                                       |
| EMEADEMO                                                                                                  | Geschäftsstelle: David's HVAC ENGB Region AUFTRAGS-NR. COW104003 T WEITERE FILTER               |
| 179-185 Great Portland Street     179-185 Great Portland Street. FI 4 &                                   | Veuillez enregistrer l'arrivée lorsque vous arrivez sur site et que vous commencez à travailler |
| 5, London, W1W 5PL, GB                                                                                    | EMEA DEMO                                                                                       |

Die Funktion "EXPORT" ermöglicht es, die Daten der Arbeitsaufträge im Excel- oder CSV-Format zu exportieren.

Benutzer können alle Arbeitsaufträge auf einmal exportieren.

Um Arbeitsaufträge mit einem bestimmten Status zu exportieren, klicken Sie auf "AA-STATUS" und setzen Sie dann neben den zu exportierenden Arbeitsaufträgen ein Häkchen.

Beispiel: Wenn der AA Status "AKZEPTIERTE ARBEITSAUFTRÄGE" ausgewählt ist, werden dementsprechend nur akzeptierte Arbeitsaufträge exportiert.

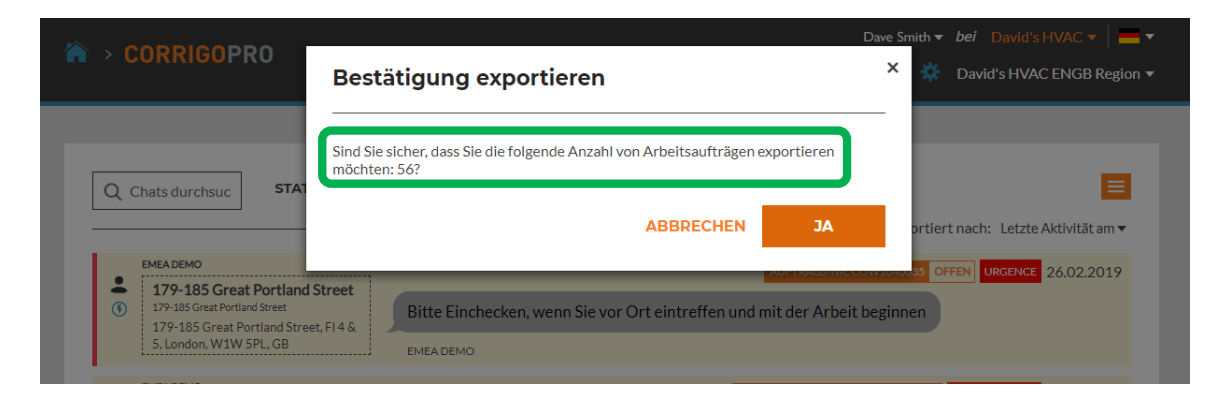

# Aktionen und Filter: Info zu mobilen Nutzern

|                                                                                  | Dav                                                                                                    | ve Smith ▼ <i>bei</i> David's HVAC ▼ <b> </b> <del>■</del> ▼                                   |
|----------------------------------------------------------------------------------|----------------------------------------------------------------------------------------------------|------------------------------------------------------------------------------------------------|
|                                                                                  | <u>Q</u> 🖽 🛈                                                                                                    | 幪 🤌 🔅 Alle Geschäftsstellen 🔻                                                                  |
| O Chate durcheus STATUS: Alle ▼                                                  | AA-STATUS: Alle - AUFTRAGSENDE: Alle -                                                                                                    |                                                                                                |
| EMEADEMO  EMEADEMO  T79-185 Great Portland Street  T79-185 Great Portland Street | Geschäftsstelle: David's HVAC ENGB Region     AUFTRAGS-NR. COW       Bitte Einchecken, wenn Sie vor Ort eintreffen und mit der Arbeit be; | <ul> <li>✓ MASSENAKTIONEN ▼</li> <li>⇒ EXPORT ▼</li> <li>③ INFO ZU MOBILEM BENUTZER</li> </ul> |
| 179-185 Great Portland Street, FI 4 &<br>5, London, W1W 5PL, GB                  | EMEA DEMO                                                                                                    |                                                                                                |
| EMEADEMO  IT9-185 Great Portland Street  T79-185 Great Portland Street           | Geschäftsstelle: David's HVAC ENGB Region AUFTRAGS-NR. COW10400                                                                           | 37 OFFEN HERKÖMMLICH 26.02.2019                                                                |
| 179-185 Great Portland Street, FI 4 &<br>5, London, W1W 5PL, GB                  | EMEA DEMO                                                                                                    | is commencez a travallier                                                                      |

Das System zeigt Informationen für die verbundenen mobilen Benutzer an.

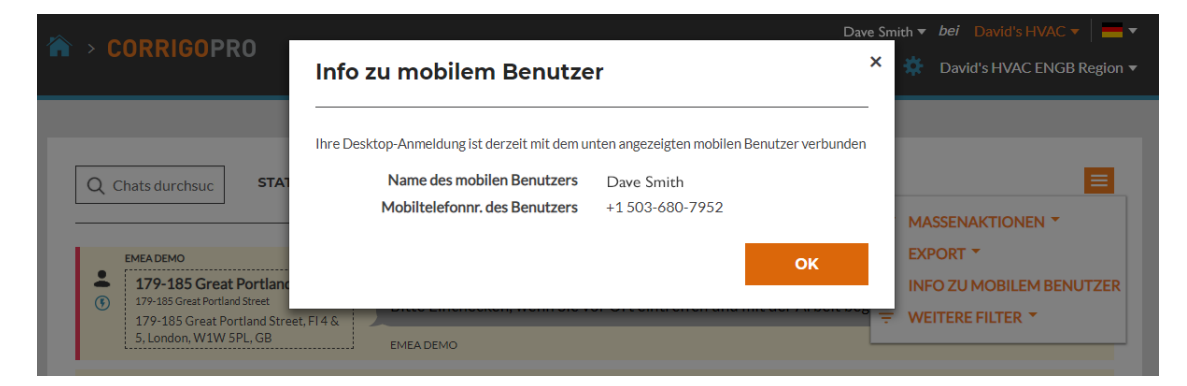

# **Aktionen und Filter: Filter**

|                                                                                                    |                                                                         |                     | Da                                     | ve Smitl                   | h <b>▼ b</b> | ei D | avid's HV | AC 🔻     | -     |
|----------------------------------------------------------------------------------------------------|-------------------------------------------------------------------------|---------------------|----------------------------------------|----------------------------|--------------|------|-----------|----------|-------|
|                                                                                                    |                                                                         | 2 🖽                 |                                        | <b>*</b> **                | ۶            | *    | Alle Geso | häftsste | ellei |
|                                                                                                    |                                                                         |                     |                                        |                            |              |      |           |          |       |
| Q Chats durchsuc STATUS: Alle V AA-STATUS: Alle V A                                                                                                    | UFTRAGSENDE: Alle 🔻                                                     |                     |                                        |                            |              |      |           |          |       |
| EMEADEMO                                                                                                    |                                                                         | ~                   | <ul> <li>MASS</li> <li>EXPC</li> </ul> |                            | ONEN         | •    |           |          |       |
| <ul> <li>179-185 Great Portland Street</li> <li>179-185 Great Portland Street</li> <li>179-185 Great Portland Street, FI4 &amp; Bitte Einchecken, wenn</li> </ul>     | AUFTRAGS-N<br>Sie vor Ort eintreffen und mit der Arb                    | eit ber             | INFO                                   | ZU MOE<br>ERE FILT         | BILEM B      |      | (ER       |          |       |
| EMEADEMO                                                                                                    | AUFTRAGS-NR. COV                                                        | W104003             | TYP<br>KUN                             | DEN                        |              |      |           |          |       |
| <ul> <li>179-185 Great Portland Street</li> <li>179-185 Great Portland Street</li> <li>179-185 Great Portland Street. FI 4 &amp; Veuillez enregistrer l'ar</li> </ul> | rivée lorsque vous arrivez sur site et qu                               | ue vous             | TEIL                                   |                            | х<br>1       |      |           |          |       |
| 5, London, W1W 5PL, GB EMEA DEMO                                                                                                    |                                                                         |                     | AKZ                                    | EPTIERE                    | N/ABLE       | HNEN | BIS       |          |       |
| Bootcamp Services Coffice Depot Cider Bark Street, London                                                                                                    | AUFTRAGS-NR: CPAUK2560<br>Joost Voncken has added Thomas Fowler to this | x0042 O<br>s CruCha | PRIC<br>ERST<br>BEW                    | orität<br>Tellt<br>Yertung | à            |      |           |          |       |
| $\mathbb{V}$                                                                                                    |                                                                         |                     | <b>&gt;</b>                            |                            |              |      |           |          |       |

Durch Klicken auf "WEITERE FILTER" können weitere Filter hinzugefügt werden, um zusätzliche Details der ausgewählten Arbeitsaufträge einzublenden.

In diesem Beispiel hat der Benutzer die Filter "KUNDEN", "AKZEPTIEREN/ABLEHNEN BIS" und "TYP" hinzugefügt.

Dadurch kann der Benutzer durch hinzugefügte Filter zusätzliche Daten verwenden, um Arbeitsaufträge auszuwählen.

Klicken Sie neben den einzelnen Filter auf das orangefarbene "X", um den jeweiligen Filter zu entfernen.

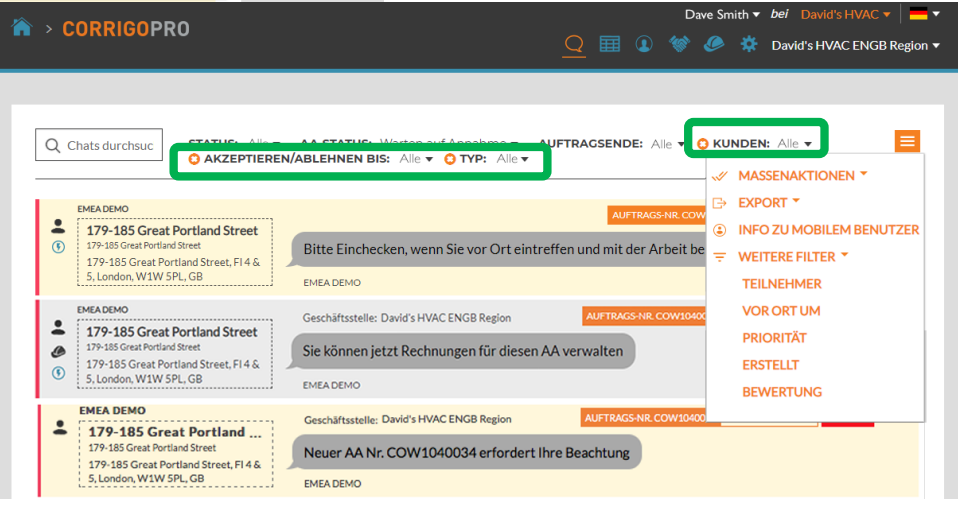

# Exportierbare Datentabelle: Eigene Bericht erstellen

| CORRIGOPRO                                                                                                    | Dave Smith ▼ <i>bei</i> David's HVAC ▼   — ▼<br>Q IIII                          |
|----------------------------------------------------------------------------------------------------|---------------------------------------------------------------------------------|
| Q Chats durchsuc STATUS: Alle V AA-STATUS: Alle V AUFTRAGSENDE: Alle V                                                                                    | ▼ 📃 Sortiert nach: Letzte Aktivität am ▼                                        |
| EMEA DEMO     T79-185 Great Portland Street     179-185 Great Portland Street     179-185 Great Portland Street     Si, London, W1W 5PL, GB     EMEA DEMO | AUFTRAGS-NR. COW1040035 OFFEN URGENCE 26.02.2019<br>und mit der Arbeit beginnen |

Klicken Sie auf das Symbol "Datentabelle", um die Datentabelle zu öffnen.

Die Datentabelle kann je nach Ihren Erfordernissen angepasst werden. Die Tabelle kann gespeichert mit anderen Benutzern geteilt werden.

|  |   |                |                | Dave Smith 😽 <i>bei</i> | David's HVAC 🔻 📔 🔫                                               |              |                         |
|--|---|----------------|----------------|-------------------------|------------------------------------------------------------------|--------------|-------------------------|
|  |   | CURRIGUER      | U              |                         | <u>Q</u> III                                                     | 1 🐨 🧶 🗱      | Alle Geschäftsstellen 🔻 |
|  |   |                |                |                         |                                                                  |              |                         |
|  | Q | Chats durchsuc | status: Alle 🔻 | AA-STATUS: Alle 🔻       | AUFTRAGSENDE: Alle -                                             | STAN         | DARD 🔻 📃                |
|  |   | AA-NUMMER      | : PRIORITÄT    | : KUNDE                 | LAST MESSAGE                                                     | LAST MESSAGE | LETZTE AKTI             |
|  |   | COW1040033     | Urgence        | EMEA DEMO               | Vous pouvez commencer à gérer les factures de ce bon de commande | EMEA DEMO    | 14:48                   |
|  |   | COW1040036     | Notfall        | EMEA DEMO               | Sie können jetzt Rechnungen für diesen AA<br>verwalten           | EMEA DEMO    | 14:47                   |
|  |   | COW1040039     | Spoed          | EMEA DEMO               | U kunt de factuur voor deze WO nu beheren                        | EMEA DEMO    | 14:42                   |
|  |   | COW1040043     | Urgence        | EMEA DEMO               | Le nouveau bon de commande<br>no COW1040043 doit être examiné    | EMEA DEMO    | 08:00                   |
|  |   | COW1040042     | Dringend!      | EMEA DEMO               | Neuer AA Nr. COW1040042 erfordert Ihre<br>Beachtung              | EMEA DEMO    | 07:54                   |
|  |   | COW1040041     | Spoed          | EMEA DEMO               | Nieuw WO#COW1040041 wacht op uw aandacht                         | EMEA DEMO    | 07:48                   |
|  |   | COW1040040     | Dringend!      | EMEA DEMO               | Nieuw WO#COW1040040 wacht op uw                                  | EMEA DEMO    | 07:45                   |

# Datentabelle: Auswählbare Datenkategorien

|      |                              | ~              |                   |                                                               | 🕑 Priorität             | Î's HVAC ▼   💻 ▼   |
|------|------------------------------|----------------|-------------------|---------------------------------------------------------------|-------------------------|--------------------|
|      | CORRIGUER                    | U              |                   |                                                               | 🔲 Туре                  | Geschäftsstellen 🔻 |
|      |                              |                |                   | <u> </u>                                                      | WO State                |                    |
|      |                              |                |                   |                                                               | 🖌 Customer              |                    |
|      |                              |                |                   |                                                               | Accept/Reject By        |                    |
| 0    | Alle.                        |                |                   |                                                               | 🔲 On Site By            |                    |
| Q    | Chat <sup>Alle</sup> rchsuc  | STATUS: Alle V | AA-STATUS: Alle V | AUFTRAGSENDE: Alle V                                          | Complete By             |                    |
|      |                              |                |                   |                                                               | Created                 |                    |
|      |                              |                |                   |                                                               | Nte Nte                 |                    |
|      | AA-NOMMER                    | PRIORITAL      | ; KONDE           |                                                               | Problem                 |                    |
|      | COW1040033                   | Urgence        | EMEA DEMO         | Vous pouvez c Courtinis                                       | Is Warranty             |                    |
|      |                              |                |                   |                                                               | Scheduled Start         |                    |
|      | COW1040036                   | Notfall        | EMEA DEMO         | Sie konnen jetzt Rechnungen für diesen<br>verwalten           | Pte                     |                    |
|      | COW/1040039                  | Speed          |                   | I kunt de factuur voor deze WO nu bek                         | Requested By            |                    |
|      | 00000                        | opodu          | Endroenio         |                                                               | Service Location        |                    |
|      | COW1040043                   | Urgence        | EMEA DEMO         | Le nouveau bon de commande<br>no COW1040043 doit être examiné | Branch                  |                    |
|      |                              |                |                   | Neuer AA Nr. COW1040042 erfordert                             | Invoice Status          |                    |
|      | COW1040042                   | Dringend!      | EMEA DEMO         | Beachtung                                                     | Invoice Date            |                    |
|      | COW1040041                   | Spood          |                   | Nieuw WO#COW1040041 wacht op u                                | 🔲 Invoice Number        |                    |
|      | 0001040041                   | Spoed          | EMERDEMO          | aandacht                                                      | Invoice Total           |                    |
|      | COW1040040                   | Dringend       | EMEA DEMO         | Nieuw WO#COW1040040 wacht op u                                | 🖌 🗌 Completed           |                    |
|      |                              |                |                   | aandacht                                                      | Checked In              |                    |
|      | HSBC100004                   | Scheduled      | Bootcamp Services | Tanveer Bhatti has added Waldo DEMC                           | 🔲 🗌 Repair Code         |                    |
|      |                              |                |                   | CruChat                                                       | 📃 🔲 Repair Category     |                    |
|      | COW0060002                   | Routine        | EMEA DEMO         | You can start managing invoice for this                       | Rating                  | 'n                 |
|      | COW1040038                   | Routine        | EMEA DEMO         | Check in wanneer u op de locatie aanko                        | 🖌 🗹 Last message        | 'n                 |
|      |                              |                |                   | aan net werk gaat                                             | 🖌 🖌 Last message sender | I                  |
|      |                              |                |                   |                                                               | Occupier                |                    |
| Cru( | Chats pro Seite: <b>10 🔻</b> |                |                   | CruChats <b>1 bis 10</b> von 56 werden ang                    | 🗧 🗌 Space               | 4 5 > >>           |
|      |                              |                |                   |                                                               | Pros                    |                    |

Verwenden Sie den Rollbalken unterhalb der Tabelle und verschieben Sie ihn ganz nach rechts. Klicken Sie auf die drei Punkte rechts oben in der Tabelle. Klicken Sie auf "Spalten", um die auswählbaren Datenkategorien anzuzeigen. 31 auswählbare Datenkategorien

# Datentabelle: Datentabellen speichern/teilen

| Â | > CORRIGOPR      | 0                            | Dave Smith 👻 bei  | David's HVAC ▼<br>Alle Geschäftsstellen ▼                        |           |                 |
|---|------------------|------------------------------|-------------------|------------------------------------------------------------------|-----------|-----------------|
| ľ | Q Chats durchsuc | <b>STATUS:</b> Alle <b>•</b> | AA-STATUS: Alle 🔻 | AUFTRAGSENDE: Alle -                                             | STAN      |                 |
|   | AA-NUMMER        | ; priorität                  | : KUNDE           | : LAST MESSAGE                                                   | Speichern | : LETZTE AKTI : |
|   | COW1040033       | Urgence                      | EMEA DEMO         | Vous pouvez commencer à gérer les factures de ce bon de commande | EMEA DEMO | 14:48           |
|   | COW1040036       | Notfall                      | EMEA DEMO         | Sie können jetzt Rechnungen für diesen AA verwalten              | EMEA DEMO | 14:47           |
|   | COW1040039       | Spoed                        | EMEA DEMO         | U kunt de factuur voor deze WO nu beheren                        | EMEA DEMO | 14:42           |

Klicken Sie auf den Pfeil nach unten, um eine Tabelle zu speichern oder zu löschen.

Setzen Sie im Kontrollkästchen "Geteilt" ein Häkchen, wenn der Benutzer die Tabelle mit anderen Benutzern teilen möchte.

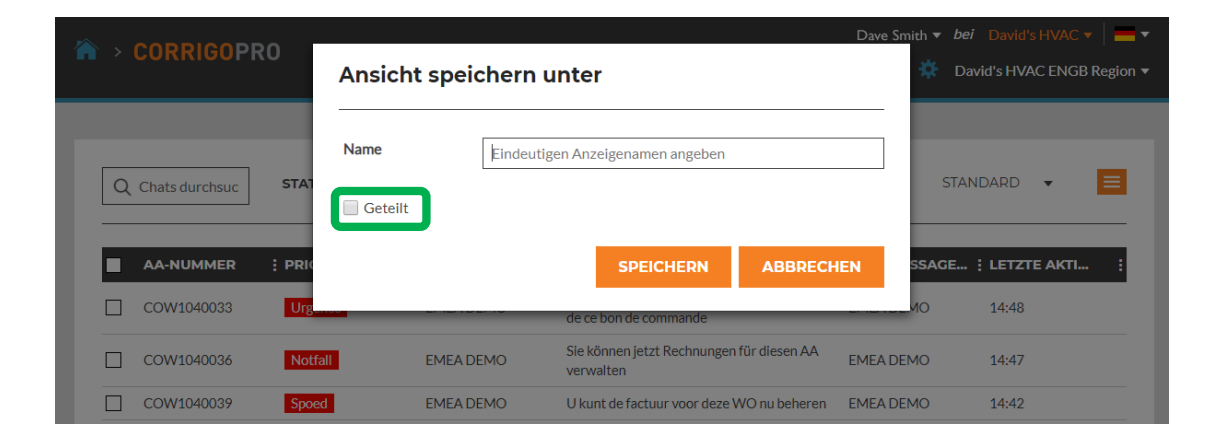

# **Einstellungen: Benachrichtigungen/Erweitert**

| > CORRIGOPRO                                                                                                    | <u>Q</u> III                                                                                                    | Dave Smith ▼ <i>bei</i> David's HVAC ▼   ■                      |
|----------------------------------------------------------------------------------------------------|----------------------------------------------------------------------------------------------------|-----------------------------------------------------------------|
| Einstellungen                                                                                                    |                                                                                                    | BENACHRICHTIGUNGEN ERWEITERT                                    |
| Sie können sich per E-Mail bezüglich /<br>Sie können das Abonnement jederzei                                                                                                    | Aktivitäten in Ihrer Geschäftsstelle benachrichtigen lassen, wenn Sie offline sinc<br>: stornieren oder erneuern.                                                                                                    | 1.                                                              |
| POPUP-BENACHRICHTIGUNGEN                                                                                                    | I Contraction of the second second second second second second second second second second second second second                                                                                                    |                                                                 |
| Popup-Benachrichtigungen zu And<br>anzeigen ()<br>E-MAIL-BENACHRICHTIGUNGEN                                                                                                    | erungen in CruChats                                                                                                    | EN                                                              |
| New Reactive WOs (†)<br>Unread CruChats (†)<br>Quote Approval/Rejection (†)<br>WO Recall (†)<br>New PM/RM WOs (†)<br>Negative Score Received (†)<br>Invoice Status Changed (†)<br>Message from a Customer (†) | Klicken Sie auf das Symbol "Einstellunge<br>um die Benachrichtigungsoptionen<br>anzuzeigen.<br>Die Benutzerbenachrichtigungen könne<br>ein- und ausgeschaltet werden, indem o<br>Schalter rechts neben der jeweiligen<br>Benachrichtigungsoption auf "Ein" oder<br>"Aus" gestellt wird. | en", En<br>En<br>En<br>En<br>Aus<br>Cen<br>En<br>En<br>En<br>En |
|                                                                                                    | Die Benachrichtigungsoptionen gelten r<br>für den jeweiligen Benutzer.                                                                                                    | IUT<br>SPEICHERN                                                |

# **Einstellungen: Erweitert**

| A → CORRIGOPRO                                                     |                                                                                                    | <u>Q</u> 🖩 🛈                      | Dave Smith ▼ <i>bei</i> David's HVAC ▼   <b>■</b> ▼ |
|--------------------------------------------------------------------|----------------------------------------------------------------------------------------------------|-----------------------------------|-----------------------------------------------------|
|                                                                    |                                                                                                    |                                   |                                                     |
| Einstellungen                                                      |                                                                                                    |                                   | BENACHRICHTIGUNGE                                   |
| FINANZEN                                                           |                                                                                                    |                                   |                                                     |
| Keine Rechnungsinformationen in                                    | CruChats anzeigen (                                                                                                 |                                   | AUS                                                 |
| Keine Rechnungsinformationen für<br>Keine DNÜ für CruMember anzeig | CruMember anzeigen 👔<br>en 👔                                                                                        |                                   | EIN                                                 |
| ARBEITSAUFTRAGSFLUSS                                               |                                                                                                    |                                   |                                                     |
| Kundenunterschrift erfassen (                                      | Klicken Sie auf das Symbol "Einstellunge<br>Klicken Sie auf "ERWEITERT".<br>Die Optionen gelten für die Anzeige von | n".<br>Finanzinform               | ationen.                                            |
|                                                                    | Die Optionen können ein- und ausgesch<br>Schalter rechts neben der jeweiligen Op<br>gestellt wird.                  | altet werden,<br>tion auf "Ein"   | indem der <b>SPEICHERN</b><br>bzw. "Aus"            |
|                                                                    | Wenn Sie den Schalter "Kundenuntersch<br>stellen, wird die Funktion "Unterschrifte<br>Kundenkonten aktiviert.       | nrift erfassen"<br>enerfassung" f | ' auf "Ein"<br>ür alle                              |
|                                                                    | Klicken Sie auf "SPEICHERN", um alle Än                                                                             | derungen zu s                     | speichern.                                          |

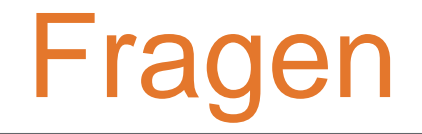

Corrigo telefonisch oder online kontaktieren:

https://corrigopro.com/contactus/